Bank AL Habib Limited بينك الحبيب لميتلأ

AL Habib digitalaccount

# AL Habib Digital Account

Onboarding & Call Center Manual

Bank AL Habib Limited

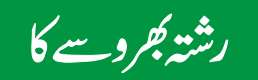

# OVERVIEW AL HABIB DIGITAL ACCOUNT

AL Habib Digital Account Opening facility enables our potential customers to apply for opening a bank account with Bank AL Habib Limited digitally.

In this phase, customers can open Asaan Digital Account, Remit Account and Digital Account only.

| Who can<br>Apply? | Employed Individuals                                         |
|-------------------|--------------------------------------------------------------|
|                   | Unemployed Individuals                                       |
|                   | • Housewife                                                  |
|                   | • Landlords                                                  |
|                   | Self-Employed Individuals                                    |
|                   | • Freelancers                                                |
|                   | <ul> <li>Individuals sending/receiving remittance</li> </ul> |
|                   | • Students                                                   |
|                   | Retired Individuals                                          |
|                   | Guardian / Minors                                            |
|                   | 1                                                            |

## What are the basic documents required to get started?

- Original scanned CNIC/SNIC NADRA token incase of expired CNIC/SNIC
- Active Email ID
- Mobile number registered against CNIC
- Proof of income and/funds scanned digital copy
- Webcam to take a live photo
- Photo of signature on a white paper
- ID Documents of Fund Provider in case of Student and Housewife
- Proof /Source of Income/ Funds
- Self Declaration (Asaan Digital Account / Asaan Digital Remittance Account/Freelance Digital Account

# What are the steps involved in signing up online for an account through AL Habib Digital Account Opening facility?

- Visit the Online Account Opening portal page
- 2 Choose Account Type (Individual or Minor Account)
- 3 Enter Contact Information
- 4 Select Banking Mode & Account (Conventional or Islamic)
- Select Preferred Branch
- Enter Personal Details
- 7 Accept Terms & Conditions
- 8 Upload Relevant Documents & Signature
- 9 Capture Live Image

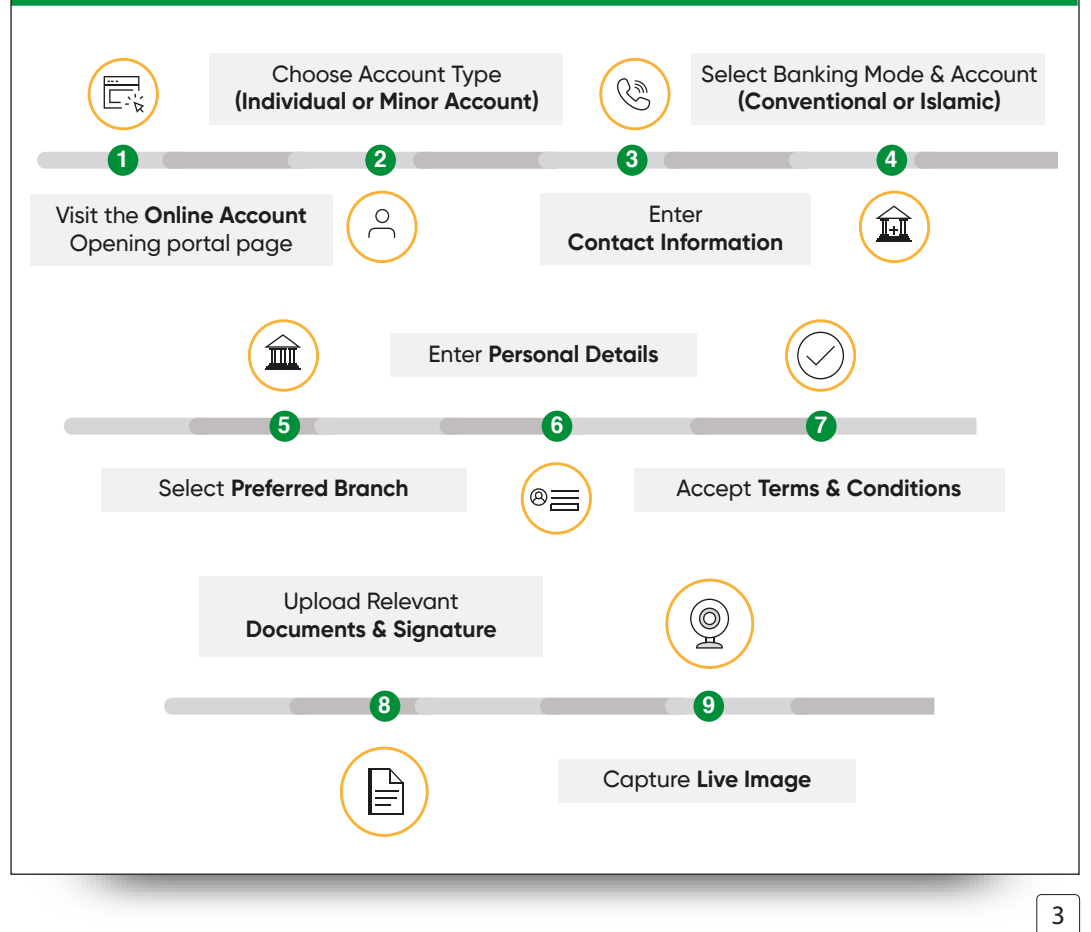

Accounts Available Through AL Habib Digital Account Opening Facility

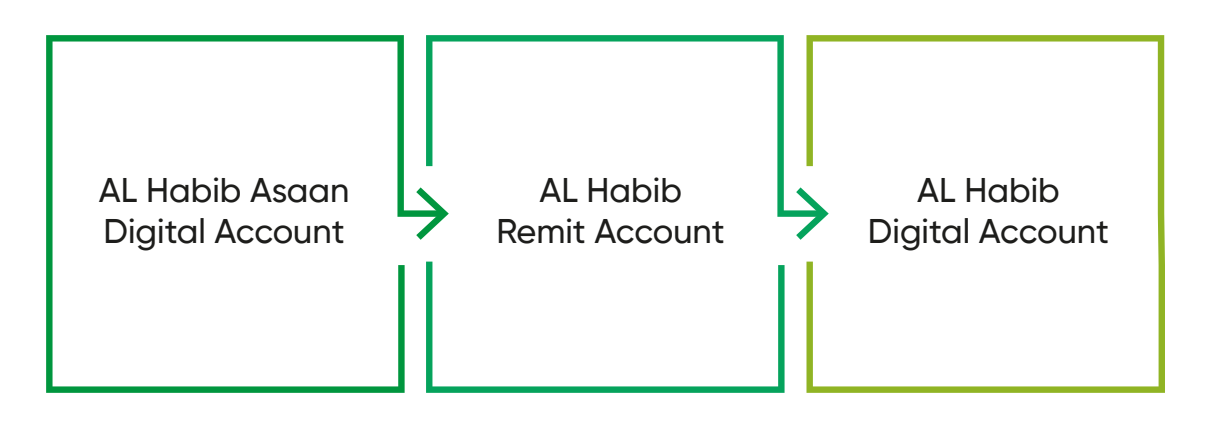

L

#### ASAAN DIGITAL ACCOUNT

The Asaan Digital Account (ADA) will provide banking opportunities to the unbanked population. The key target audience is Pakistani resident individuals who do not have a bank account. Only a CNIC and basic information is required to open this account and start banking with a host of value-added services.

#### **KEY PRODUCT FEATURES**

• Free PayPak Debit Card (Default)

Bank AL Habib PayPak card is free default debit card being offered under this account; however customers may opt for a Visa and UnionPay card. Terms & Conditions apply

- Free AL Habib Netbanking & Mobile Banking
- Free Life Insurance (Term and Conditions applied/ to be checked)
- Free E-Statements
- Free Regular SMS Alerts
- PKR Account only(as per regulator)
- Maximum Monthly Credit Balance Limit of PKR 1,000,000 (as per regulator)
- Maximum Monthly Debit Limit of PKR 1,000,000 (as per regulator)
- No Service Charges at Opening or Closure of ADA.
- No Initial Deposit or Minimum Balance Requirement.
- Statement of Account Hardcopy on Customer Request.
- Cheque Book Facility
- Financing against 90% Deposits.

(Subject to management approval / Bank's Terms & Conditions)

#### PARAMETERS

- Account Currency: PKR only.
- Account Nature: Individuals/ Minor only.
- Account Type: Conventional and Islamic Banking.
- Account Variant: Current or Savings.
- Eligibility: Resident Individuals Pakistani only.
- Fee & Charges: To be levied as per Bank's existing Schedule of Charges.
- **Profit Payout:** Biannual.
- **Profit Rate:** As per Bank's Rate Sheet.
- Cheque Book Issuance: Only upon customer request.
- One CNIC Holder can open only one ADA Account and cannot simultaneously maintain any other regular account.
- Debit Card Policy: All Debit Cards and their variants will be offered (PayPak, UPI and VISA) as per Bank's Schedule of Charges/ regulations – Customer may pay for any charged card if they wish to.

Selected Documentation Required (As per regulator)

- Source of Income/ Funds and/or Self-Declaration Required
- Live Photo of Customer Required.
- Any of the under mentioned identity documents (as applicable) may be obtained for opening of Asaan Account:
  - Computerized National Identity Card (CNIC)
  - Smart National Identity Card (SNIC)
- For Minors (Juvenile Card, Form B, CRC and Live Photo are required)
- CRS & FATCA
- Any other necessary documentation deemed necessary

#### **Account Opening Process**

To be opened entirely digitally through the AL Habib Digital Account portal on Bank AL Habib website.

#### **Standard Operating Procedures**

All SPs / Guidelines will be followed as per instructions of SBP issued from time to time.

#### **DIGITAL ACCOUNT**

The Digital Account is the flagship offering in the AL Habib Digital Account Portfolio, providing a plethora of options to accountholders for a seamless, end-to-end banking experience.

#### **KEY PRODUCT FEATURES**

- Free Regular SMS Alert Facility
- Free E-Statement Facility by default, however physical SOA on request.
- Free Banker's Cheque Facility
- **Free** Life Insurance (Term and condition applied/ to be checked).
- PayPak Debit Card (Default).

Bank AL Habib PayPak card is free default debit card being offered under this account, however you may opt for a Visa and UnionPay card. Terms & Conditions apply

- Offered in PKR, GBP, Euro and USD (as per regulator)
- Available in Current and Savings Category
- No Service Charges at Opening or Closure of Digital Account.
- No Minimum Balance Requirement
- Personalized Cheque Book Facility
- Financing against 90% Deposits and Opening of Term Deposit Facility (Subject to management approval / Bank's Terms & Conditions)

#### PARAMETERS

- Account Currency: PKR, GBP, USD and Euro
- Account Nature: Individuals/ Minor only
- Account Type: Conventional and Islamic Banking
- Account Variant: Current or Savings
- Eligibility: Resident Individuals Pakistani only
- Fee & Charges: To be levied as per Bank's existing Schedule of Charges
- **Profit Payout:** Monthly (Average Balance)
- **Profit Rate:** As per Bank's Rate Sheet
- Cheque Book Issuance: Only upon customer request.
- Value added services including Internet Banking, Mobile Banking etc. to be offered as per request from customer.
- Debit Card Policy: All Debit Cards and their variants will be offered (PayPak, UPI and VISA) as per Bank's Schedule of Charges/ regulations – Customer may pay for any charged card if they wish to.

Note : Kindly refer Schedule of Charges (SOC) for exemptions of service charges.

# | | L

Selected Documentation Required (As per regulator)

- Source of Income/ Funds and Self-Declaration Required
- Live Photo of Customer Required
- Any of the under mentioned identity documents (as applicable) may be obtained for opening of Digital Account:
  - Computerized National Identity Card (CNIC)
  - Smart National Identity Card (SNIC)
- For Minor (Juvenile Card, Form B, CRC and Live Photo Required).
- CRS & FATCA
- Any other necessary documentation deemed necessary

#### Account Opening Process

To be opened entirely digitally through the AL Habib Digital Account portal on Bank AL Habib website.

#### **Standard Operating Procedures**

All SoPs / Guidelines will be followed as per instructions of SBP issued from time to time.

#### SCREEN 1: ON-BOARDING PROCESS

R

This is the first screen of the account opening FORM

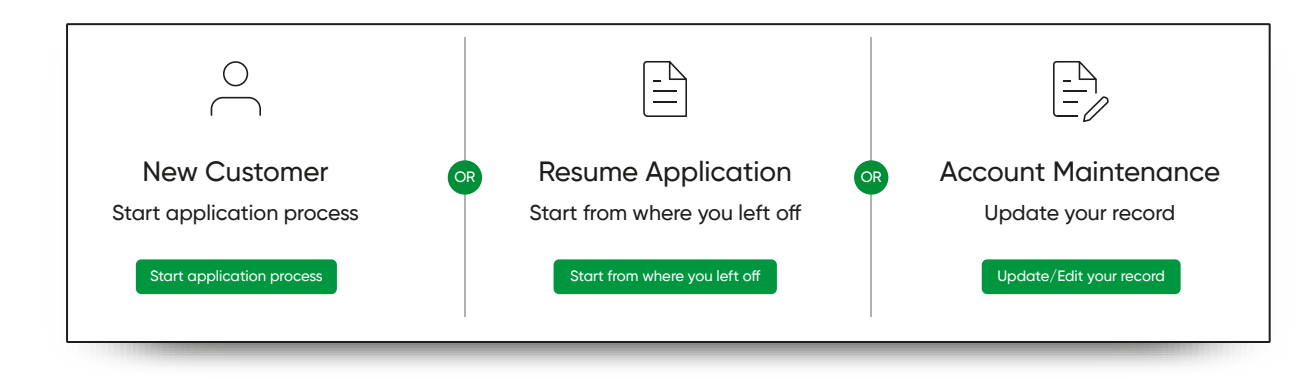

# WHICH OPTION SHOULD THE CUSTOMER SELECT: **OPTION 1 : NEW CUSTOMER**

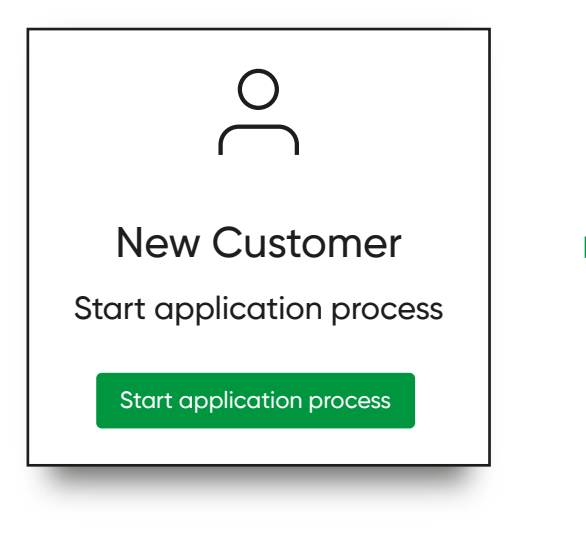

#### **OPTION 1 – NEW CUSTOMER**

For new customers who are starting their sign-up process for AL Habib Digital Account. L

#### **OPTION 2 : RETURNING CUSTOMER**

R

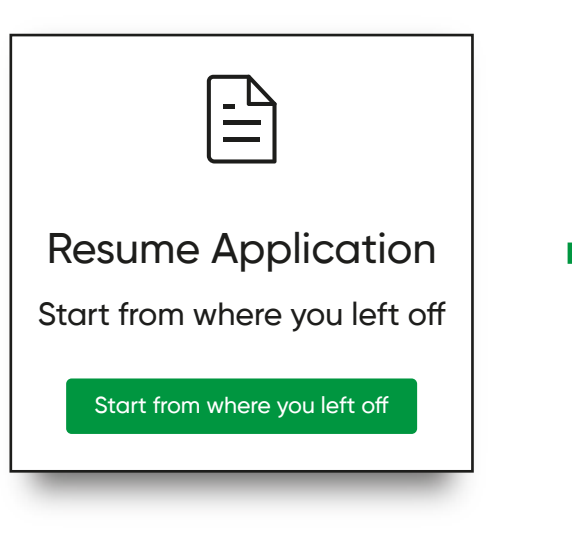

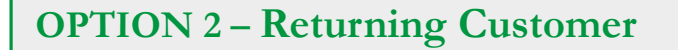

For customers who started the application process but did not finish filling the form – they can select this option to start from where they left off.

#### **OPTION 3 : EXISTING CUSTOMER**

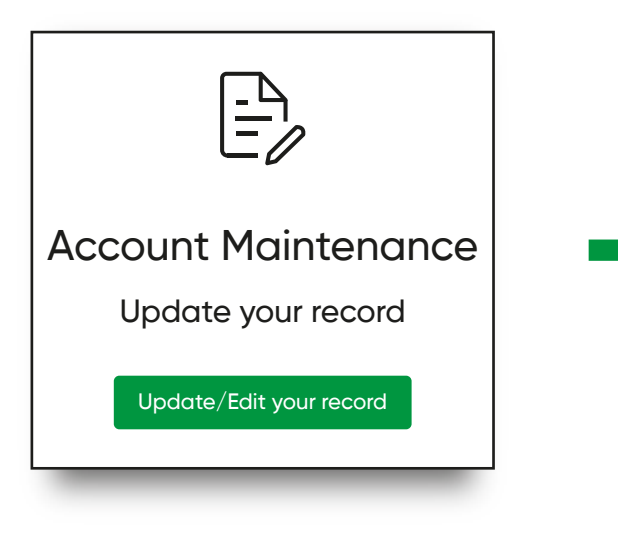

#### **OPTION 3 – Existing Customer**

L

For existing customers who have an AL Habib Digital Account but want to update their information.

This option allows them to make changes to their mobile/email/phone number/address etc.

# **APPLICATION PROCESS FOR NEW CUSTOMERS**

Application Process for New Customers

R

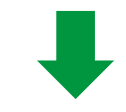

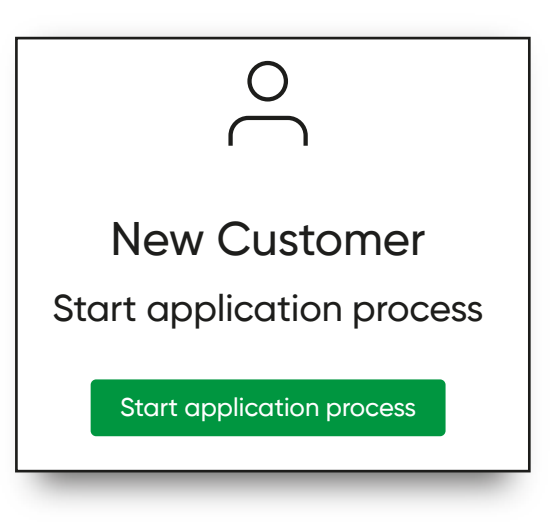

#### SCREEN 2 If you wish to open an account Digitally, follow the given steps:

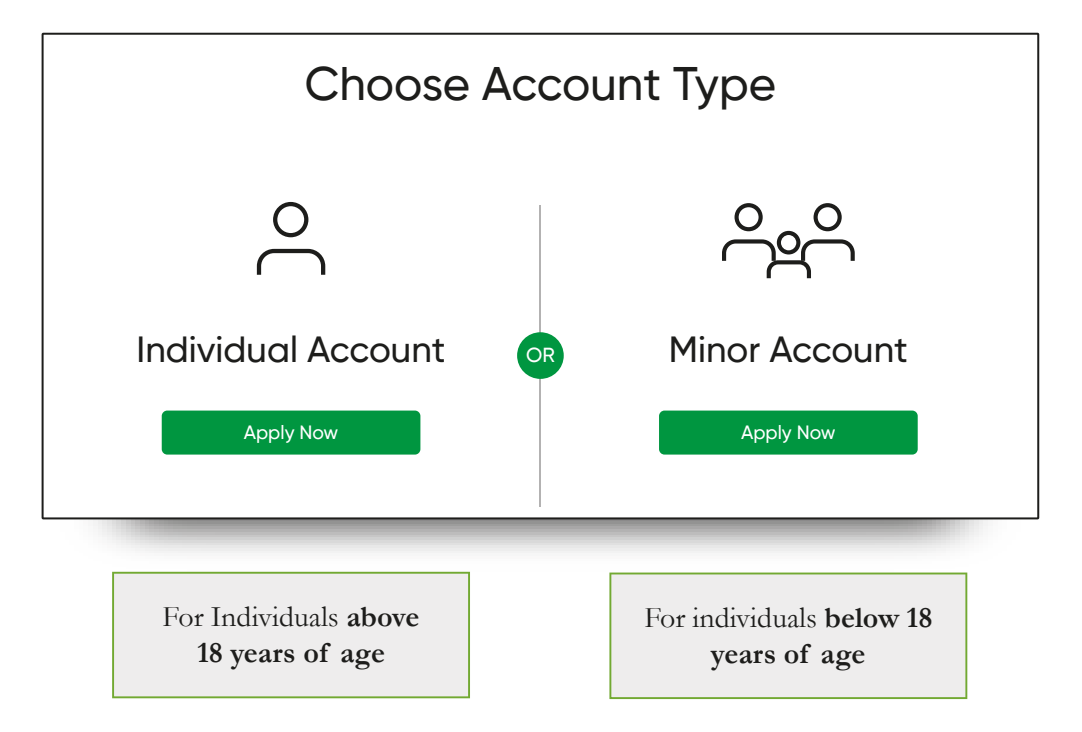

L

## Upon selecting Individual Account

R

This is how customers will proceed with the digital onboarding process

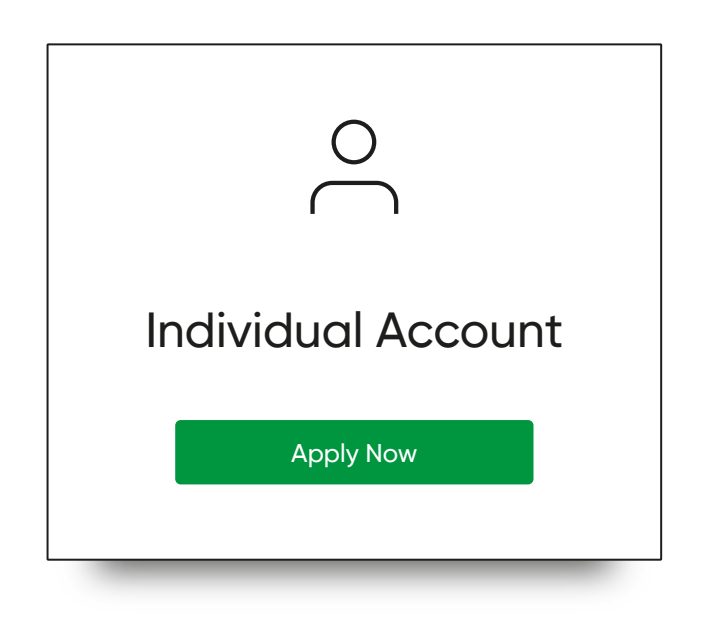

## SCREEN 3 Contact Information

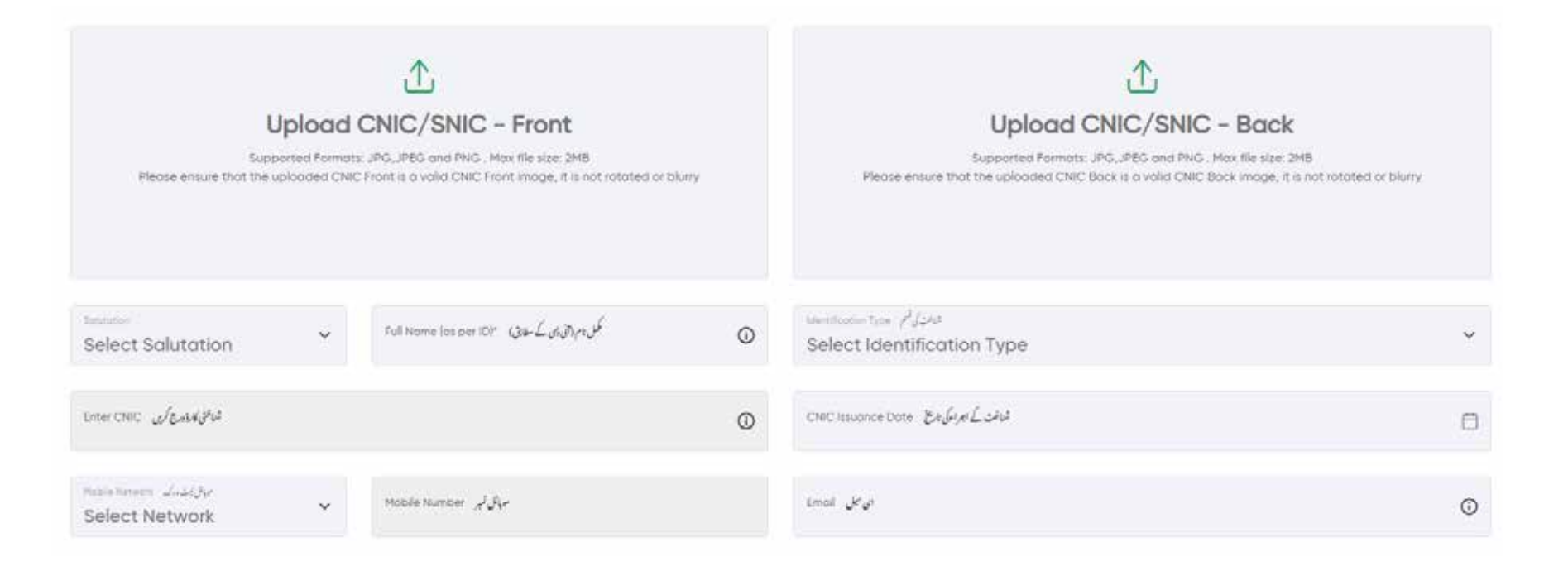

L

| FIELD | REQUIREMENT                                                                                                |
|-------|----------------------------------------------------------------------------------------------------|
| 1     | Select Salutation                                                                                          |
| 2     | Full name as per ID document                                                                               |
| 3     | Identification Document type                                                                               |
| 4     | CNIC/SNIC Issuance Date                                                                                    |
| 5     | Upload Original Scanned copy of your CNIC/SNIC (front)<br>Supported formats: JPG, PNG   File size Max 2MB) |
| 6     | Upload Original Scanned copy of your CNIC/SNIC (back)<br>Supported formats: JPG, PNG   File size Max 2MB)  |
| 7     | Select mobile network that you are currently using (eg: Jazz, Ufone, Telenor, Zong, etc                    |
| 8     | Enter your Mobile number that is registered against your CNIC/SNIC                                         |
| 9     | Enter your active and valid Email ID                                                                       |

R

| | L

#### SCREEN 4 Verification

The customer will need to enter a 6-digit OTAC (One Time Authentication Code) that will be shared with the customers on their registered mobile number and email address.

In case the OTP is not received in time the customer can click on the **"Resend OTP"** option written in green

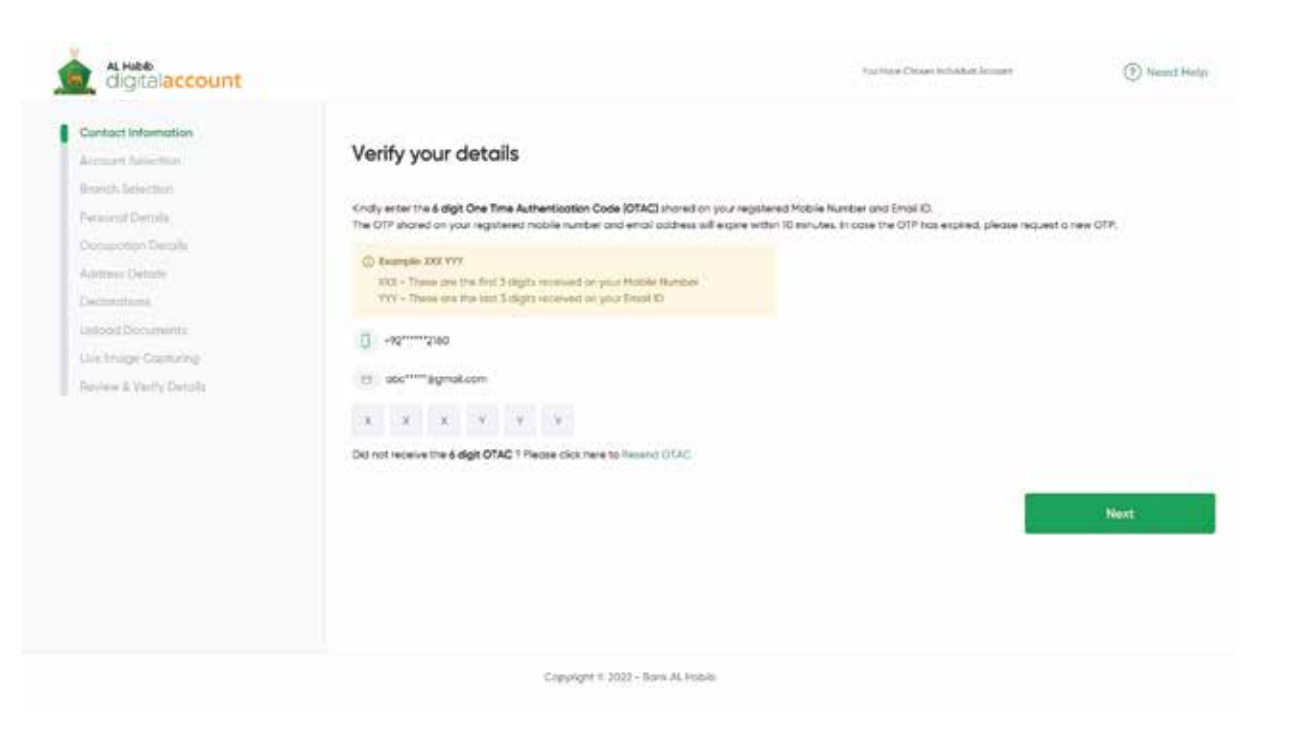

## SCREEN 4 Customers will choose their preferred mode of banking

R

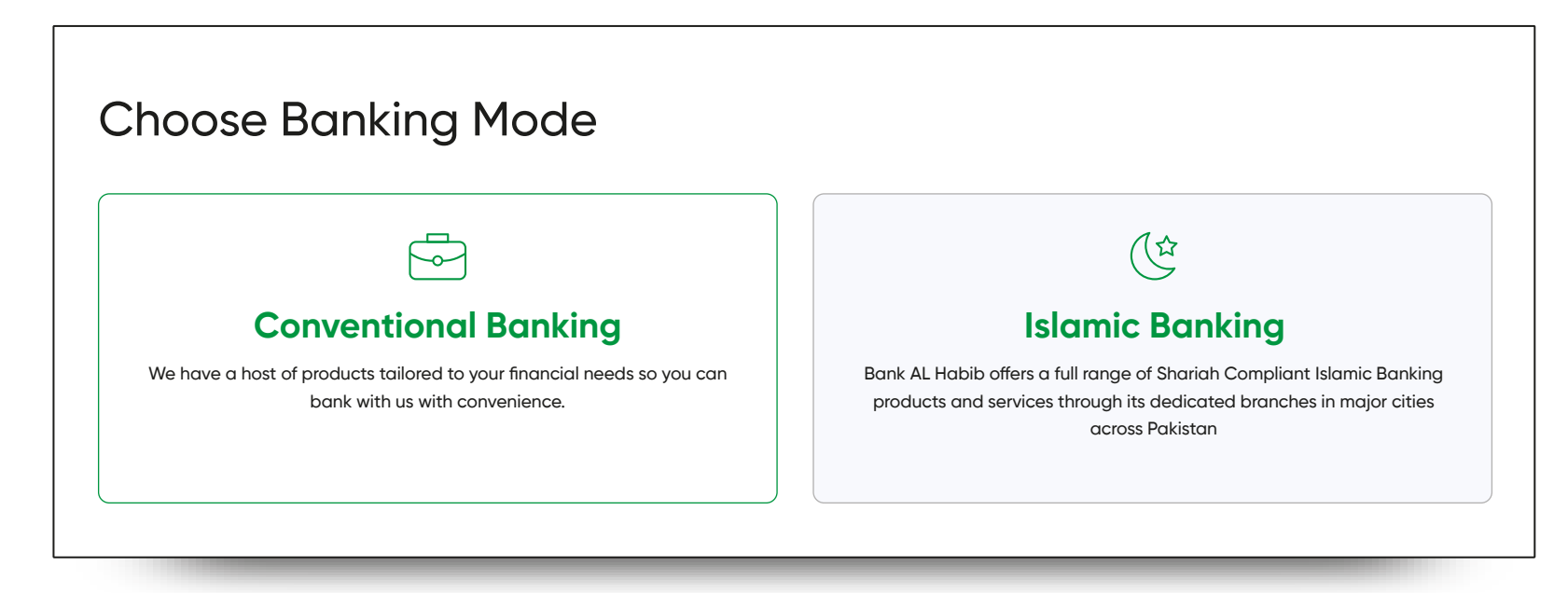

# Then the customer will:

- Choose the type of Account they wish to open, then;
- Select the Currency Preference in which they want to open their account: EG: PKR/USD/EUR

| Current                                       |       |                 | Ro<br>Ro                                           |  |
|-----------------------------------------------|-------|-----------------|----------------------------------------------------|--|
|                                               |       |                 | Saving                                             |  |
| Meet your regular banking needs with freedom. |       | Accounts that m | Accounts that manage your savings with convenience |  |
| select Curre                                  | ncy   |                 |                                                    |  |
| _                                             | Ś USD | € GBP           | € EUR                                              |  |

| | L

# ACCOUNTS AVAILABLE IN PKR

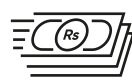

R

Asaan Digital Account

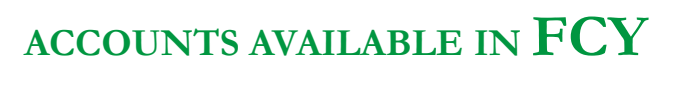

- Digital Account

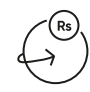

Remit Account

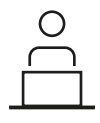

Digital Account

#### Based on the currency selected the customer will be given options to choose an account from the following:

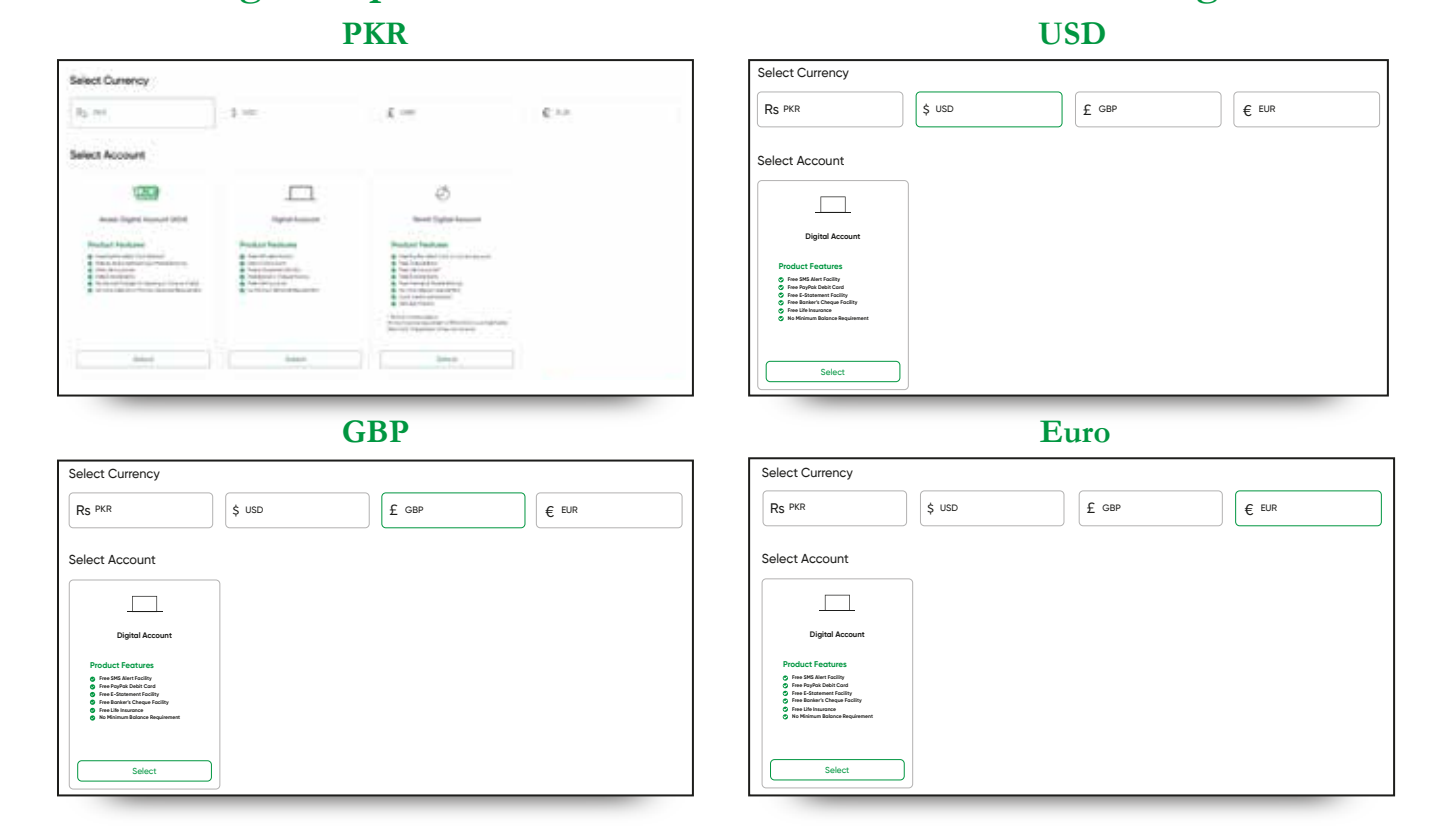

L

#### In the next step the customer will be given options to choose a Debit Card preference

Select your Preferences

Debit Card

R

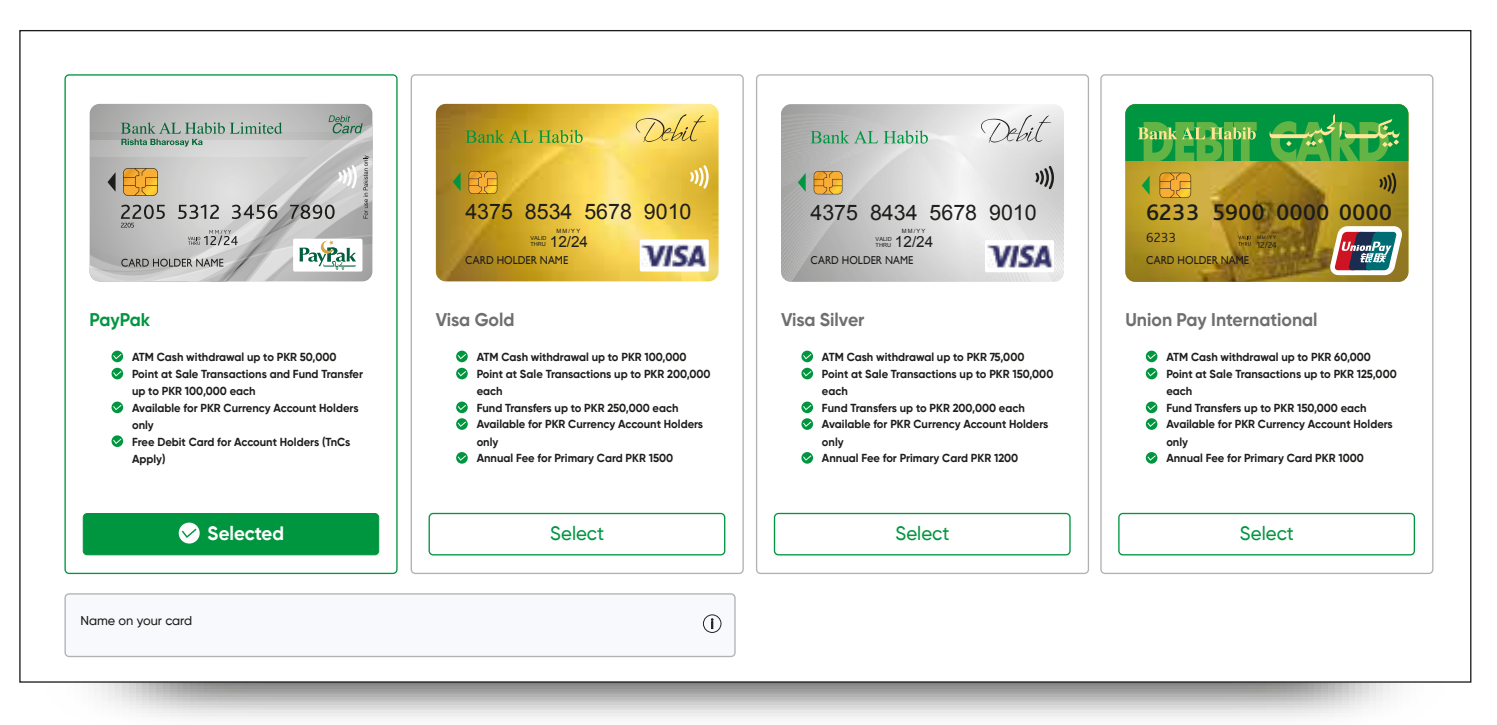

**Customers will then tick mark SMS Alerts facility if they wish to obtain this service.** Free/Regular SMS is provided by default upon check marking. **Value added SMS alerts** option will need to be subscribed to

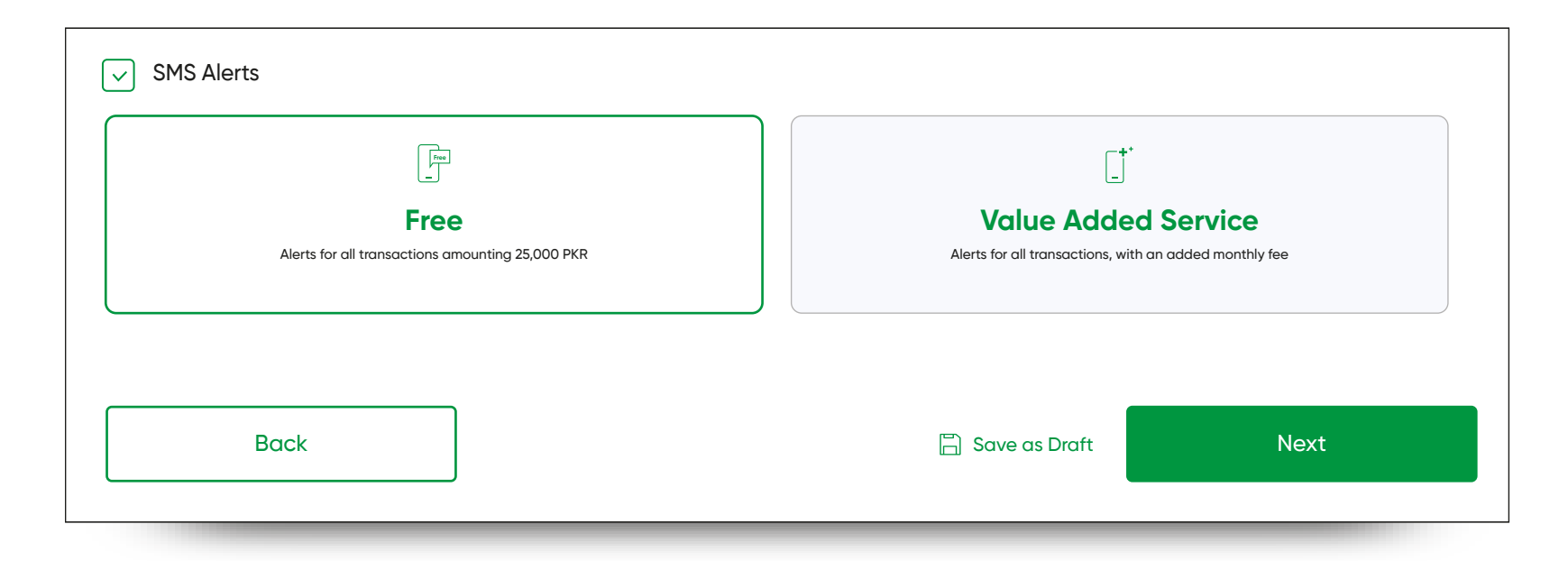

L

### SCREEN 5 The Customer will have two options for branch selection:

Select City from the dropdown box and select their choice of branch

R

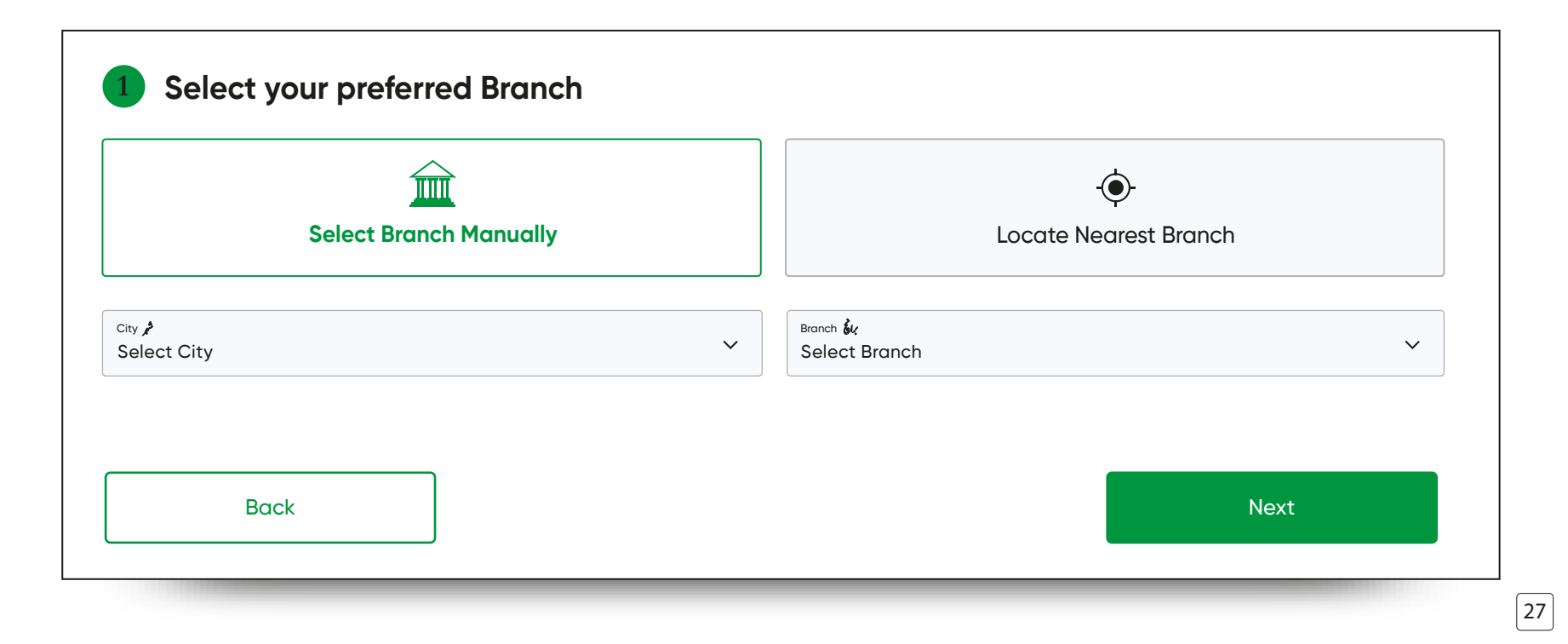

OR click on locate nearest branch to search branches nearby which they can then select as their relationship branch

L

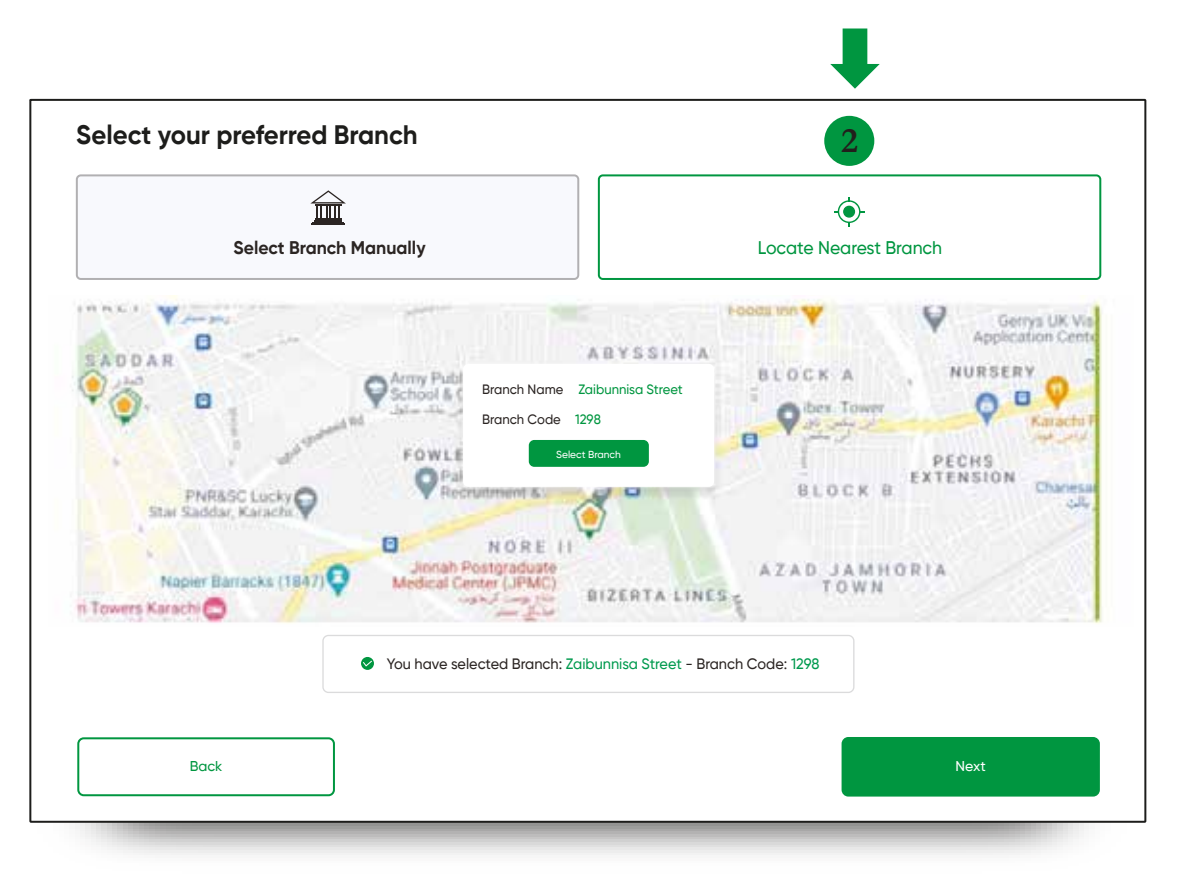

#### **SCREEN 6 Personal Details : Basic Information** Date of Birth\* 2 Country of Birth 3 Nationalty CNIC/SNIC Expiry Date **5** Gender Dual Nationality 4 6 **Personal Details Basic Information** شافتی دستاویز کی تدی تشمین CNIC / SNIC Expiry Date مری پران \*Date of Birth Ħ ( Ħ 4 مجن فتخب کریں Gender جائے پیدائش Country of Birth $\sim$ Select Country of Birth Select Gender قرمت Nationalty Yes No 6 Dual Nationality PAKISTAN

R

| L |
|---|
|---|

| FIELD | REQUIREMENT                                     |
|-------|-------------------------------------------------|
| 1     | Date of Birth                                   |
| 2     | Country of Birth                                |
| 3     | Nationality                                     |
| 4     | <b>CNIC / SNIC Expiry</b> ( DAY – MONTH – YEAR) |
| 5     | Gender                                          |
| 6     | Dual Nationality (Yes/No)                       |

## **Additional Information**

R

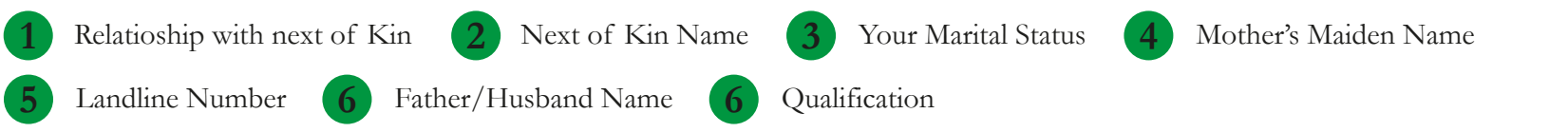

#### **Additional Information**

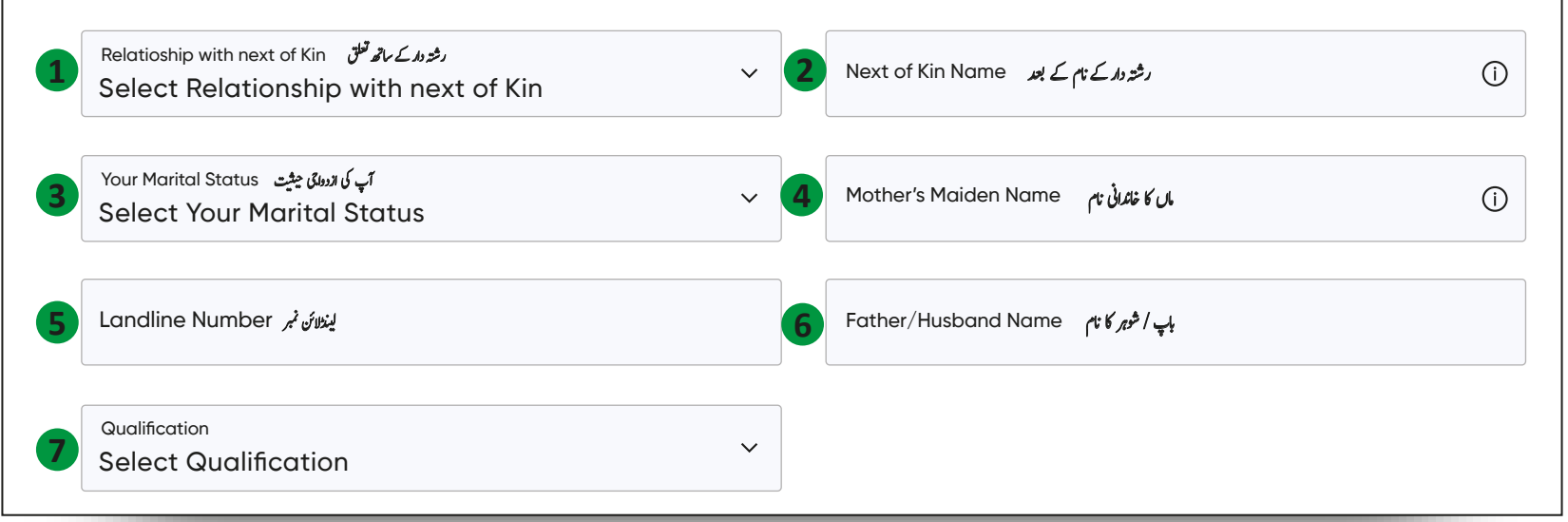

| FIELD | REQUIREMENT                                                                                                    |
|-------|----------------------------------------------------------------------------------------------------|
| 1     | Select Relationship with next of Kin (The next of kin is the person's spouse, parents, children or closest blood relative who the person may leave responsible of funds/documents in case the person passes away. ) |
| 2     | Write the Full name of your Next of Kin                                                                                                    |
| 3     | Select your current marital status                                                                                                    |
| 4     | Write your mother's maiden name (The name prior to when she got married)                                                                                                    |
| 5     | Write in your landline number ( residence phone number)                                                                                                    |
| 6     | Write your father/husbands name as listed on the CNIC/SNIC                                                                                                    |
| 7     | Select Qualification                                                                                                    |

| L

This screen will only be visible to **those customers who choose "Digital Account**" as their account for on –boarding

R

| Know Your Customer ir                                                                              | formation                                    |                                                 |                             |
|----------------------------------------------------------------------------------------------------|----------------------------------------------|-------------------------------------------------|-----------------------------|
| Are Your a PEP ? ①                                                                                 | Yes Vo                                       |                                                 |                             |
| Purpose of Account کانٹریکا عمر<br>Reciepts and Payments                                           | ~ 4                                          | Withdrawal Per Month 10000000                   |                             |
| 3 Deposit Per Month<br>10000000                                                                    | Ō                                            |                                                 |                             |
| <ul> <li>Disclaimer</li> <li>You may be contacted for Vice<br/>by <u>clicking here.</u></li> </ul> | leo KYC if required by our representative. I | If you wish to select a particular time for you | ır video KYC, you may do sı |

| FIELD | REQUIREMENT                                                                                                    |
|-------|----------------------------------------------------------------------------------------------------|
| 1     | Are you a PEP? Yes / No - Politically exposed persons or PEPs" are individuals who are entrusted with prominent public functions either domestically or by a foreign country, or in an international organization, for example Heads of State or of government, senior politicians, senior government, judicial or military officials, senior executives of state-owned, corporations/departments/autonomous bodies. This does not intend to cover middle ranking or more junior individuals in the foregoing categories. |
| 2     | Select purpose of account: Receipts and Payments / Savings and Investments/ Personal Saving                                                                                                    |
| 3     | Withdrawal per month (approximately)                                                                                                    |
| 4     | Deposit per month (approximately)                                                                                                    |

| L

| <b>K</b> | ns screen will be visible to a now Your Customer              | (KYC)                |                        |   |
|----------|---------------------------------------------------------------|----------------------|------------------------|---|
| 1        | Select Purpose of Account                                     | Withdrawal Per Month | 3 Deposit Per Month    |   |
| 1        | Purpose of Account کاؤنٹ کا مقصر<br>Select Purpose of Account | ~                    | 3 Withdrawal Per Month | Ū |
| 2        | Deposit Per Month                                             | Ũ                    |                        |   |

R

-
The following will be answered by all customers who have chosen any type of Asaan Account (also known as Asaan Digital)

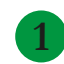

Select Purpose of Account: Receipts and Payments/Savings and Investments/ Personal Saving

# **Know Your Customer Information**

| 1 | Purpose of Account کاکائٹ کا مقمر<br>Select Purpose of Account | ~ | 2 | Withdrawal Per Month | 0 |
|---|----------------------------------------------------------------|---|---|----------------------|---|
| 3 | Deposit Per Month                                              | 0 |   |                      |   |
|   |                                                                | - | - |                      |   |

Withdrawal Per Month

Deposit Per Month

# SCREEN 7 Fill Occupation Details: Select ONE of the following options that apply to you

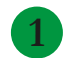

Choose your Source of Funds

2 Incase you are a student/housewife you have to clarify your source of income

3 Enter your Office phone number if applicable

### 1 Choose your Employment type

|   | O Self Employed                 | Employment        |                     | 內 Unemployed | € Student |
|---|---------------------------------|-------------------|---------------------|--------------|-----------|
|   | C House Wife                    | On Retired Person |                     | (a) Landlord |           |
| 2 | Source of Fund<br>Please Select |                   | Tel. Off (Customer) |              |           |

### Based on the OCCUPATION STATUS – A list of Required Documents will appear below

R

| Proof of Business/ Work* (Any one of the | following documents should suce)                                                                                              |        |
|------------------------------------------|----------------------------------------------------------------------------------------------------|--------|
| Business/ Proprietor Letter Head; or c   | ny other Proof of Self Employment (e.g. Lawyer/ Doctor/ Consultant/ Freelancers/ Grocery Store/ Medical Store/ Labor Work etc | .). OR |
| Partnership/ Business Deed, OR           |                                                                                                    |        |
| Self-employed or unemployed wome         | n - Self-declaration, OR                                                                                                    |        |
| Valid Student ID Card/ Letter from Ed    | ucational Institute, OR                                                                                                    |        |
| Self-declaration (In case of ADA, ADF    | A and Freelancer Digital Account), OR                                                                                         |        |
| Any other Document evidencing the I      | Profession                                                                                                    |        |
| Any other Document evidencing the I      | rofession                                                                                                    |        |
|                                          |                                                                                                    |        |
| Back                                     | Next                                                                                                    |        |

Some Customers will need to fill out additional fields that will load based on their employment "type"

L

List of required documents along with the added screens are as follows:

#### **SELF - EMPLOYED**

#### **DOCUMENTS REQUIRED**

> Proof of Income/Business

# ELIGIBILITY OF DOCUMENTS

- Business / Proprietor Letterhead
- Partnership / Business Deed
- Proof of Self Employment
- Valid Work/ Business Permit Document
- Self Employed Declaration
- Receipt of Payment / Account Statement / Tax Statement / Tax Return
- Any other document evidencing profession/ source of income/ Funds

- Documents showing Inheritance/ Agriculture Income/ Investment / Rental Income/ Interest Income
- \* A single document showing "proof of profession and source of income/ funds" may also suffice both of the requirements.

| Self Employed Employed | [ <b>uired</b><br>oved ■ Unemploved ■ Stude | nt 🛢 House Wife 🛢 Retire        | d Person 🔎 Landlord |
|------------------------|---------------------------------------------|---------------------------------|---------------------|
| igibility of Documents | fin fin fin                                 |                                 |                     |
| Name of Business       | Source of Fund 3 Teleph                     | one Office (Customer)           |                     |
| Choose your Emp        | loyment type                                |                                 |                     |
| Self Employed          | Employment                                  | 试 Unemployed                    | € Student           |
| ∩ House Wife           | ି Retired Person                            | ରୁ Landlord                     |                     |
| Name of Business       |                                             | Source of Fund<br>Please Select | •                   |
| Tel. Off (Customer)    |                                             |                                 |                     |
|                        |                                             |                                 |                     |

| L

#### SALARIED PERSON

#### **DOCUMENTS REQUIRED**

> Proof of Income/Business

# ELIGIBILITY OF DOCUMENTS

- Valid Job/ Employee Card /Employment Certificate/ Contract/ Employer Letter/ Work permit OR
- Self Declaration in case of ADA / ADRA
- Latest Salary Slip / Salary Certificate / Payment Slip / Account Statement / Tax Return / Tax Certificate
- Any document evidencing profession/ source of income.
- Documents showing Inheritance/ Agriculture Income/ Investment / Rental Income/ Interest Income

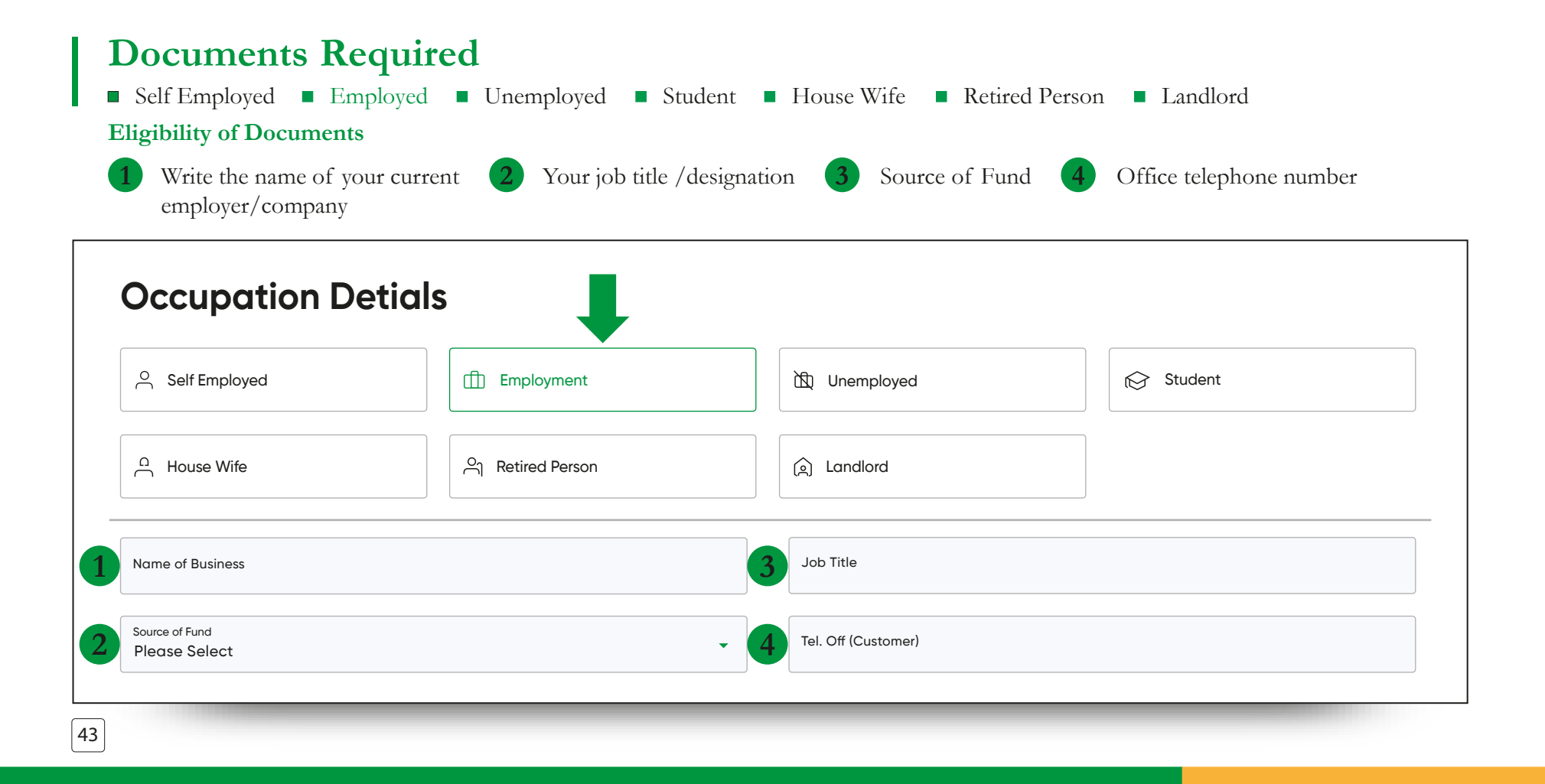

| | L

#### **UNEMPLOYED**

#### **DOCUMENTS REQUIRED**

Source of Income

# ELIGIBILITY OF DOCUMENTS

- Self Declaration for fund provider/ Remitter details
- Fund provider (CNIC/ SNIC)
- Any document evidencing profession/ source of income/ Funds of fund provider
- Documents showing Inheritance/ Agriculture Income/ Investment / Rental Income/ Interest Income
- Valid Job/ Employee Card /Employment Certificate/ Contract/ Employer Letter/ Work permit OR

# **Documents Required**

- Self Employed 

   Employed 
   Unemployed
   Student 
   House Wife 

   Retired Person
- Landlord
- **Eligibility of Documents**

Select Source of Funds 1

| Employed                                                                                                    | 谊 Unemployed                                                 | € Student              |
|----------------------------------------------------------------------------------------------------|--------------------------------------------------------------|------------------------|
| Ch Retired Person                                                                                             | (a) Landlord                                                 |                        |
| •                                                                                                    |                                                              |                        |
| following documents should su                                                                                 | uffice                                                       |                        |
|                                                                                                    |                                                              |                        |
| d provider/ Remitter details<br>NIC)                                                                          |                                                              |                        |
| d provider/ Remitter details<br>NIC)<br>ing profession/ source of income<br>reritance/ Agriculture Income/ In | e/ Funds of fund provider<br>nvestment/ Rental Income/ Inter | rest Income            |
| -                                                                                                    | Employed                                                     | Employed It Unemployed |

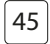

#### **STUDENT**

#### **DOCUMENTS REQUIRED**

> Source of Income

# ELIGIBILITY OF DOCUMENTS

- \*A single document showing "proof and source of income/ funds" may also suffice above requirements.
- Valid Student ID Card / Letter from Educational Institute
- Self Declaration (attached) [capture information through link] for fund provider/ Remitter details
- Fund provider (CNIC/ SNIC)
- Any document evidencing profession/ source of income/ Funds of fund provider
- Documents showing Inheritance/ Agriculture Income/ Investment / Rental Income/ Interest Income

| O Self Employed                                                              | Employment           | 说 Unemployed                                                                                                    | Student |
|------------------------------------------------------------------------------|----------------------|----------------------------------------------------------------------------------------------------|---------|
| ∩ House Wife                                                                 | ୍ର Retired Person    | ्रि Landlord                                                                                                    |         |
| Name of Institute                                                            |                      |                                                                                                    |         |
|                                                                              |                      |                                                                                                    |         |
| Source Of Income                                                             | Self Fund Provider   |                                                                                                    |         |
| Source Of Income<br>Source of Fund<br>Please Select                          | Self V Fund Provider | Source of Income<br>Select Source of Income                                                                                               |         |
| Source Of Income<br>Source of Fund<br>Please Select<br>Name of Fund Provider | Self Fund Provider   | <ul> <li>Source of Income</li> <li>Select Source of Income</li> <li>Fund Provider Relation</li> <li>Please Fund Provider Relat</li> </ul> | ion     |

| L

| FIELD | REQUIREMENT                                                                                                    |
|-------|----------------------------------------------------------------------------------------------------|
| 1     | Write the name of the Institute the student Is currently studying in or graduated from                                                                                                    |
| 2     | Choose your source of Income: if customer is earning themselves, they will choose <b>1</b> ) <b>SELF</b> OR if they are dependent on a parent /guardian/spouse they will choose <b>2</b> ) <b>Fund Provider</b> |
| 3     | Select your Source of Funds                                                                                                    |
| 4     | Select source of income from the dropdown options                                                                                                    |
| 5     | Write the name of your fund provider                                                                                                    |
| 6     | State your fund providers relation with you                                                                                                    |
| 7     | Choose your fund providers identification document type (CNIC/SNIC)                                                                                                    |
| 8     | Write in their identification document number                                                                                                    |

R

#### HOUSEWIFE

#### **DOCUMENTS REQUIRED**

> Source of Income

#### ELIGIBILITY OF DOCUMENTS

Self Declaration (attached) [capture information through link] for fund provider/ Remitter details L

- Fund provider (CNIC/ SNIC)
- Any document evidencing profession/ source of income/ Funds of fund provider
- Documents showing Inheritance/ Agriculture Income/ Investment / Rental Income/ Interest Income

|                                 | Employment           | 试 Unemployed                                            | € Student |  |
|---------------------------------|----------------------|---------------------------------------------------------|-----------|--|
| ∩ House Wife                    | ି Retired Person     | 🛕 Landlord                                              |           |  |
| Source Of Income                | Self V Fund Provider |                                                         |           |  |
| Source of Fund<br>Please Select |                      | Source of Income     Select Source of Income            |           |  |
| Name of Fund Provider           |                      | Fund Provider Relation<br>Please Fund Provider Relation | on        |  |
|                                 |                      |                                                         |           |  |

R

| FIELDS | REQUIREMENT                                                         |
|--------|---------------------------------------------------------------------|
| 1      | Source of Income:                                                   |
| 2      | Source of Funds                                                     |
| 3      | Source of Income                                                    |
| 4      | Write the name of your fund provider                                |
| 5      | State your fund providers relation with you                         |
| 6      | Choose your fund providers identification document type (CNIC/SNIC) |
| 7      | Write in their identification document number                       |

#### RETIRED PERSON

#### **DOCUMENTS REQUIRED**

Proof of Business & Income\*

# ELIGIBILITY OF DOCUMENTS

- Retirement Letter / Retirement Proof
- Pension Book Slip / Evidence of Terminal benefits
- Any other document evidencing profession/ source of income/ Funds
- Self Declaration in case of ADA, ADRA
  - Documents showing Inheritance/ Agriculture Income/ Investment / Rental Income/ Interest Income
- \*A single document showing "proof and source of income/ funds" may also suffice above requirements.

#### **Documents Required** Self Employed Employed Unemployed Student House Wife Retired Person Landlord **Eligibility of Documents** 1

Customer will select their source of funds

#### **Occupation Details**

| O Self Employed                 | Employment     |              | € Student |
|---------------------------------|----------------|--------------|-----------|
| A House Wife                    | Retired Person | (a) Landlord |           |
| Source of Fund<br>Please Select | •              |              |           |
|                                 |                |              |           |

L

### LANDLORD

#### **DOCUMENTS REQUIRED**

Land Ownership Document/ Agricultural Passbook/Khasra Girdwaari

# ELIGIBILITY OF DOCUMENTS

- Retirement Letter / Retirement Proof
- Pension Book Slip / Evidence of Terminal benefits
- Any other document evidencing profession/ source of income/ Funds
- Self Declaration in case of ADA, ADRA
- Documents showing Inheritance/ Agriculture Income/ Investment / Rental Income/ Interest Income
- \*A single document showing "proof and source of income/ funds" may also suffice above requirements.

#### **Documents Required** Self Employed Employed Unemployed Student House Wife Retired Person Landlord **Eligibility of Documents** 1

Customer will select their source of funds

#### **Occupation Details** Self Employed Employment Unemployed 😥 Student □ House Wife Retired Person (a) Landlord Source of Fund • Please Select

L

# SCREEN 8 Address Details

R

| 1 | Select Address type:<br>Permanent/Professional/<br>Institute Address/Current<br>Address | SC<br>A | CREEN 8<br>ddress Details                           |                                          |      |
|---|-----------------------------------------------------------------------------------------|---------|-----------------------------------------------------|------------------------------------------|------|
| 2 | Select the province in which your address comes under                                   | 2       | Province Select Province City                       | No Information Yet                       |      |
| 3 | Select the City in which the given address is in                                        | 4       | House/Office No メキル                                 | No Information Yet Professional Address* |      |
| 4 | Enter house/apartment number                                                            | 5       | Street/Lane/Avenue industry                         | No Information Yet                       |      |
| 5 | Enter your street/lane name                                                             | 6       | Area/Town/Village الجرائي Area/Town/Village الجرائي |                                          |      |
| 6 | Enter area/town/village                                                                 | 7       | کری الحری کر Postal Code                            |                                          |      |
| 7 | Enter your postal code                                                                  | 8       | + Add Remitter                                      |                                          |      |
| 8 | In case you want to add another<br>address, choose this option                          |         | Back                                                |                                          | Next |

#### **Address Details Address Details** Address Type کر م Select Address Type ~ Permanent Address\* Permanent Address\* SINDH, KARACHI SINDH, KARACHI <del>ثرق*ر کر*ر</del> Select City Province 963, 485, Defence, 789 ~ Select Province 963, 485, Defence, 789 Use as Mailing Address Use as Mailing Address گرادلز نم House/Office No Current Address\* Current Address\* Street/Lane/Avenue SINDH,KARACHI Remove Address SINDH, KARACHI 963, 485, Defence, 789 Remove Address 963, 485, Defence, 789 طدالهراکی Area/Town/Village Use as Mailing Address Use same as Permanent Address Use as Mailing Address Use as Mailing Address قال کا تھوم قبر Postal Code Use same as Permanent Address Use as Mailing Address Professional Address\* + Add Remitter SINDH,KARACHI Remove Address **Professional Address\*** 963, 485, Defence, 789 SINDH, KARACHI Remove Address ✓ Use same as Permanent Address 963, 485, Defence, 789 Use as Mailing Address ✓ Use same as Permanent Address Use as Mailing Address 🖺 Save as Draft Back Next

L

| FIELD | REQUIREMENT                                                                          |
|-------|--------------------------------------------------------------------------------------|
| 1     | Select Address type : Permanent / Professional – Institute Address / Current Address |
| 2     | Select the province in which your address comes under                                |
| 3     | Select the City in which the given address is in                                     |
| 4     | Enter house/apartment number                                                         |
| 5     | Enter your street/lane name                                                          |
| 6     | Enter area/town/village                                                              |
| 7     | Enter your postal code                                                               |
| 8     | In case you want to add another address, choose this option                          |

R

# **SCREEN 9**

| Zakat Exemption Ves No                                                                                                    | Zakat Exemption   Yes   No                                                                                                    |
|----------------------------------------------------------------------------------------------------|----------------------------------------------------------------------------------------------------|
| For customers who opt for SAVINGS ACCOUNT<br>– They can choose to be exempted from paying Zakat, as the Bank issues instructions for<br>Zakat payments every year) Non-Muslims can also opt for Zakat Exemption.<br>Non Muslims can also apply for Zakat Exemptions by selection of Yes.                                          | Foreign Account Tax Compliance Act (FATCA)<br>FATCA is US legislation aimed at preventing tax evasion by US Persons (which includes companies) using overseas<br>accounts, and improving tax compliance between the US and financial institutions/jurisdictions that have agreed to<br>adopt it. FATCA seeks to establish US Persons tax status. |
| <b>Read the Foreign Account Tax Compliance Act</b><br><i>EATCA is US legislation aimed at preventing tax evasion by US Persons (which includes companies)</i>                                                                                                    | 2 Are you a US Citizen                                                                                                    |
| using overseas accounts, and improving tax compliance between the US and financial institutions/<br>jurisdictions that have agreed to adopt it. FATCA seeks to establish US Persons tax status                                                                                                    | 3 Are you a US Green Card Holder                                                                                                    |
| If you are a US Citizen click YES                                                                                                    | 4 Are you paying any taxes in the US Yes No                                                                                                    |
| If you are a US Green Card Holder click YES                                                                                                    | 5 Were you born in the US Ves No                                                                                                    |
| If you are paying any taxes in the US click YES                                                                                                    | 6 Are any of your parents a US Citizen Yes No                                                                                                    |
| If you were born in the US click YES                                                                                                    | Common Reporting Standard (CPS) - Tax Residency Information                                                                                                    |
| If any of your parents (mother or father) are a US Citizen, click YES                                                                                                    | The Common Reporting Standard (CRS) is an information-gathering and reporting requirement for financial institution<br>in participating countries/jurisdiction, to help failt acquisit tax evasion and protect the integrity of the tax system                                                                                                   |
| <b>Read the Common Reporting Standard (CRS) - Tax Residency Information</b><br>The Common Reporting Standard (CRS) is an information-gathering and reporting requirement for<br>financial institutions in participating countries/jurisdictions, to help fight against tax evasion and<br>protect the integrity of the tax system | 7 Are you a tax resident of a country other Yes No<br>than US and Pakistan?                                                                                                    |
| If you are a tax resident of another country<br>other than the US and Pakistan                                                                                                    | Back Save as Draft                                                                                                    |

Declarations

| L

### Customers with a US STATUS need to fill the W9 form

R

- Business Name 2 List of Account Numbers 3 Requester's name and address 4 Social Security Number
- Employee Identification Number 6 Address (Number, Street, and apartment/suite no.
- Please fill and submit W9 along with the Social Security Number (SSN) or Employer Identification Number EIN

| 1 | Business name/disregarded entity name                                                                      | 2 | List of Account Numbers                         |
|---|----------------------------------------------------------------------------------------------------|---|-------------------------------------------------|
| 3 | Requester's name and address                                                                               | 4 | Social security number                          |
| 5 | Employer Identification Number                                                                             | 6 | Address (number, street, and apt. or suite no.) |
| 7 | Please fill and submit W-9 along with Social Security Number (SSN) or Employer Identification Number (EIN) |   |                                                 |

#### When there is no clarity in above answered questions. **These options will be given to the customer to get more clarity on their status**

- 1 US STATUS 2 Business Name 3 List of Account Numbers 4 Requester's name and address 5 Social Security Number
- 5 Employee Identification Number 6 Address (Number, Street, and apartment/suite no.
- 7 Please fill and submit W9 along with the Social Security Number (SSN) or Employer Identification Number EIN

| FATCA Declaration<br>US Status                                                                             | ~                                               |
|----------------------------------------------------------------------------------------------------|-------------------------------------------------|
| Business name/ disregarded entity name                                                                     | 3 List of Account Numbers                       |
| Requester's name and address                                                                               | Social security number                          |
| 6 Employer Identification Number                                                                           | Address (number, street, and apt. or suite no.) |
| Please fill and submit W-9 along with Social Security Number (SSN) or Employer Identification Number (EIN) |                                                 |

# Options for those customers who select a **NON US STATUS – W8**

NON-US STATUS
 US Taxpayer Identification Number (SSN or ITIN)
 Foreign Tax Identifying Number
 Check if FTIN not legally
 Reference Number
 Provide Certificate of Loss Nationality (CLN) along with W-8

|   | •                                                           |   |                                |
|---|-------------------------------------------------------------|---|--------------------------------|
| 1 | FATCA Declaration Non US Status                             | ~ |                                |
| 2 | US Taxpayer Identification Number (SSN or ITIN)             | 3 | Foreign Tax Identifying Number |
| 4 | Check if FTIN not legally                                   | 5 | Referance Number               |
| 6 | Provide Certificate of Loss Nationality (CLN) along wth W-8 |   |                                |

# Common Reporting Standard (CRS) - Tax Residency Information

The Common Reporting Standard (CRS) is an information-gathering and reporting requirement for financial institutions in participating countries/ jurisdictions, to help fight against tax evasion and protect the integrity of the tax system

Are you a tax resident of a country other than US and Pakistan? 🖸 Yes 📃 No

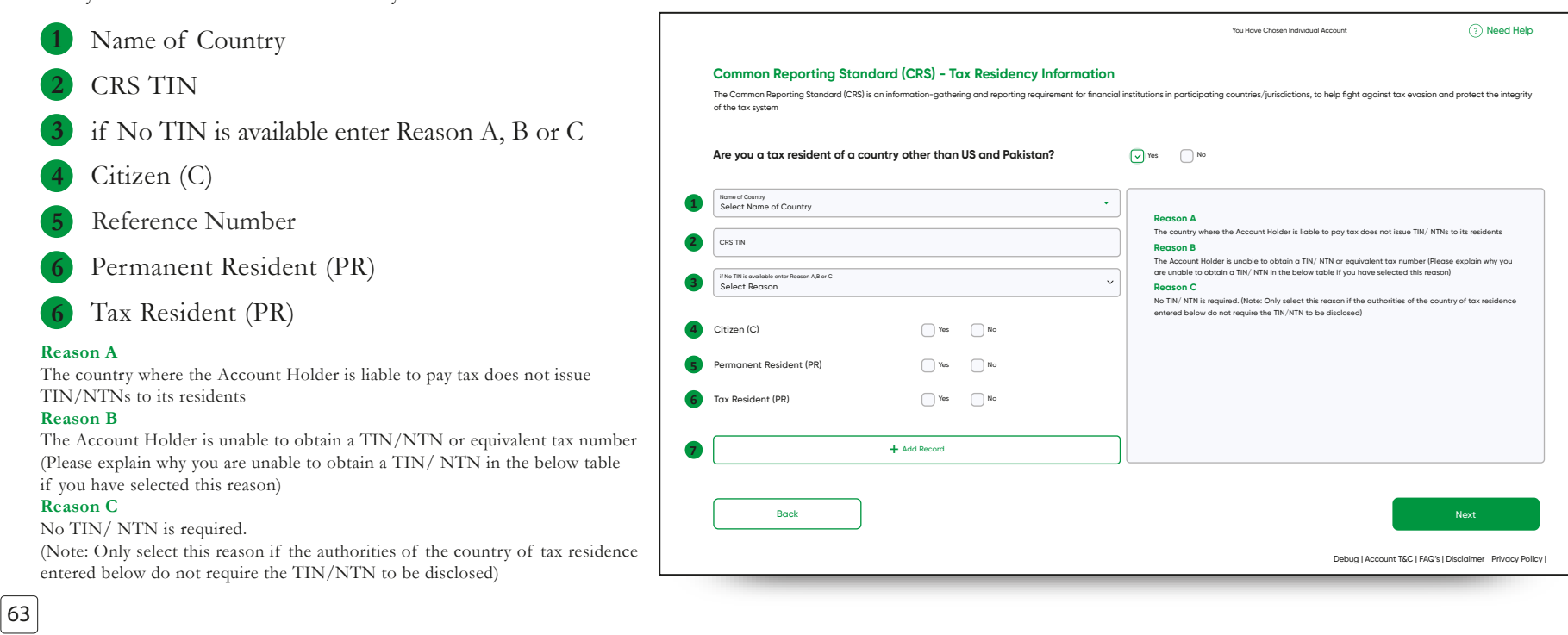

| FIELD | REQUIREMENT                                                          |
|-------|----------------------------------------------------------------------|
| 1     | Select Name of Country                                               |
| 2     | CRS TIN (Tax Identification Number)                                  |
| 3     | If TIN is not available select reason from the drop down list        |
| 4     | Is the customer a citizen of the country they are paying taxes in?   |
| 5     | Does the customer have a permanent residency status in this country? |
| 6     | Is the customer a tax resident in this country?                      |
| 7     | Add record if needed                                                 |

R

### SCREEN 10 Process to upload documents:

The List of Documents applicable to the customer will be visible

# 2 The Upload Option is available in green

In case, a wrong file isuploaded, delete the file byclicking on the trash can and upload again

Ensure you upload documents in jpg, png, or pdf format and you file size does not exeed 5MB

| ① Tips to upload your documents properly<br>Ensure you upload document in jpg. png or PDF format, and the file size does not exceed 5MB                                  |            |              |
|----------------------------------------------------------------------------------------------------|------------|--------------|
| Note: Any one of the following documents should suffice                                                                                                    |            |              |
| Business/ Proprietor Letter Head; or any other Proof of Self Employment (e.g. Lawyer/ Doctor/ Consultant/<br>Freelancers/ Grocery Store/ Medical Store/ Labor Work etc.) | <b>2</b> ± | Upload Docum |
| Partnership/ Business Deed, OR                                                                                                    | Ĵ          | Upload Docum |
| Self-employed or unemployed women - self-declaration, OR                                                                                                    | Ĵ          | Upload Docum |
| Valid Student ID Card/ Letter from Educational Institure, OR                                                                                                    | Ĵ          | Upload Docum |
| Valid Work Permit showing Business/ Nature of Work etc., OR                                                                                                    | Ĵ          | Upload Docum |
| Self-declaration (In case of ADA, ADRA and Freelancer Digital Account), OR                                                                                               | Ĵ          | Upload Docum |
| Any other Document evidencing the Profession                                                                                                    | Ĵ          | Upload Docun |
|                                                                                                    |            |              |
| Back                                                                                                    |            | Next         |

### SCREEN 11 Process to upload documents:

Type in your FULL NAME

R

UPLOAD SIGATURE PHOTO

Customer will take a photo of their signature and upload the image (Customer will sign on a white paper and ensure signature is clear

Ensure you upload documents in jpg, png, or pdf format and you file size does not exeed 2MB

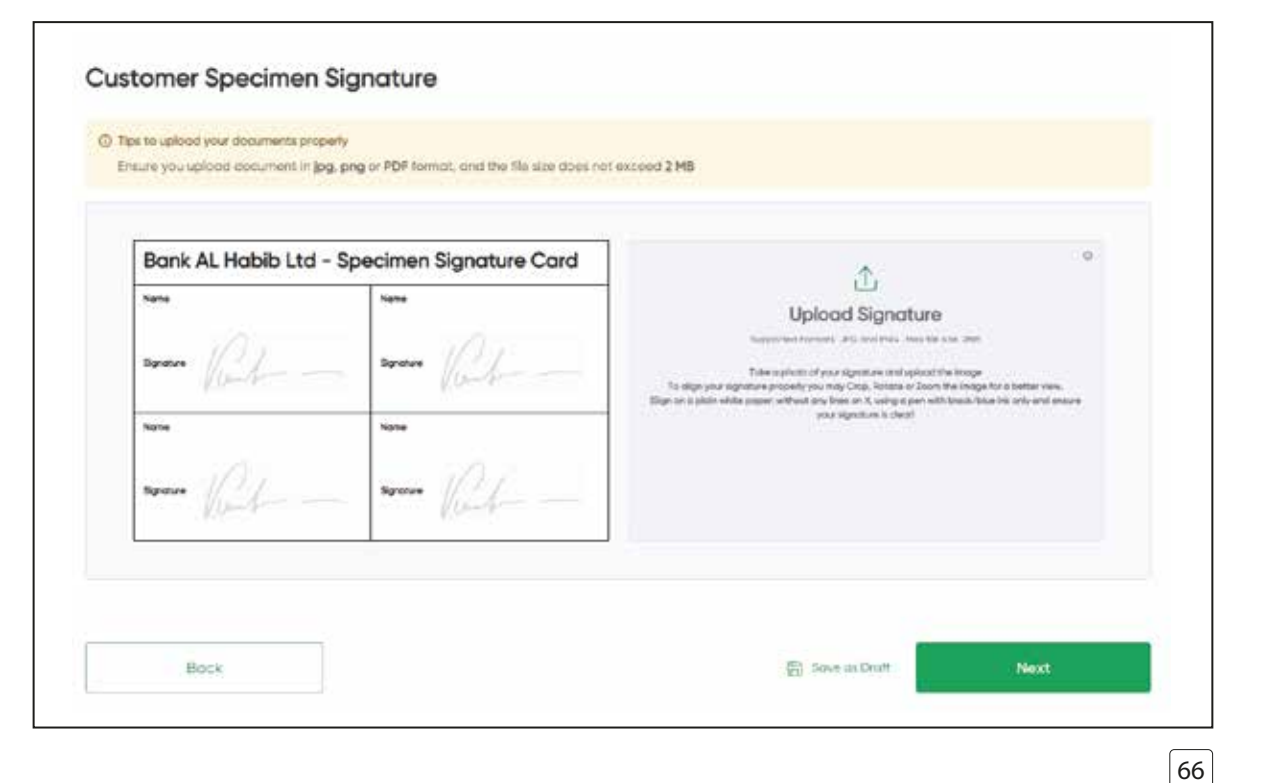

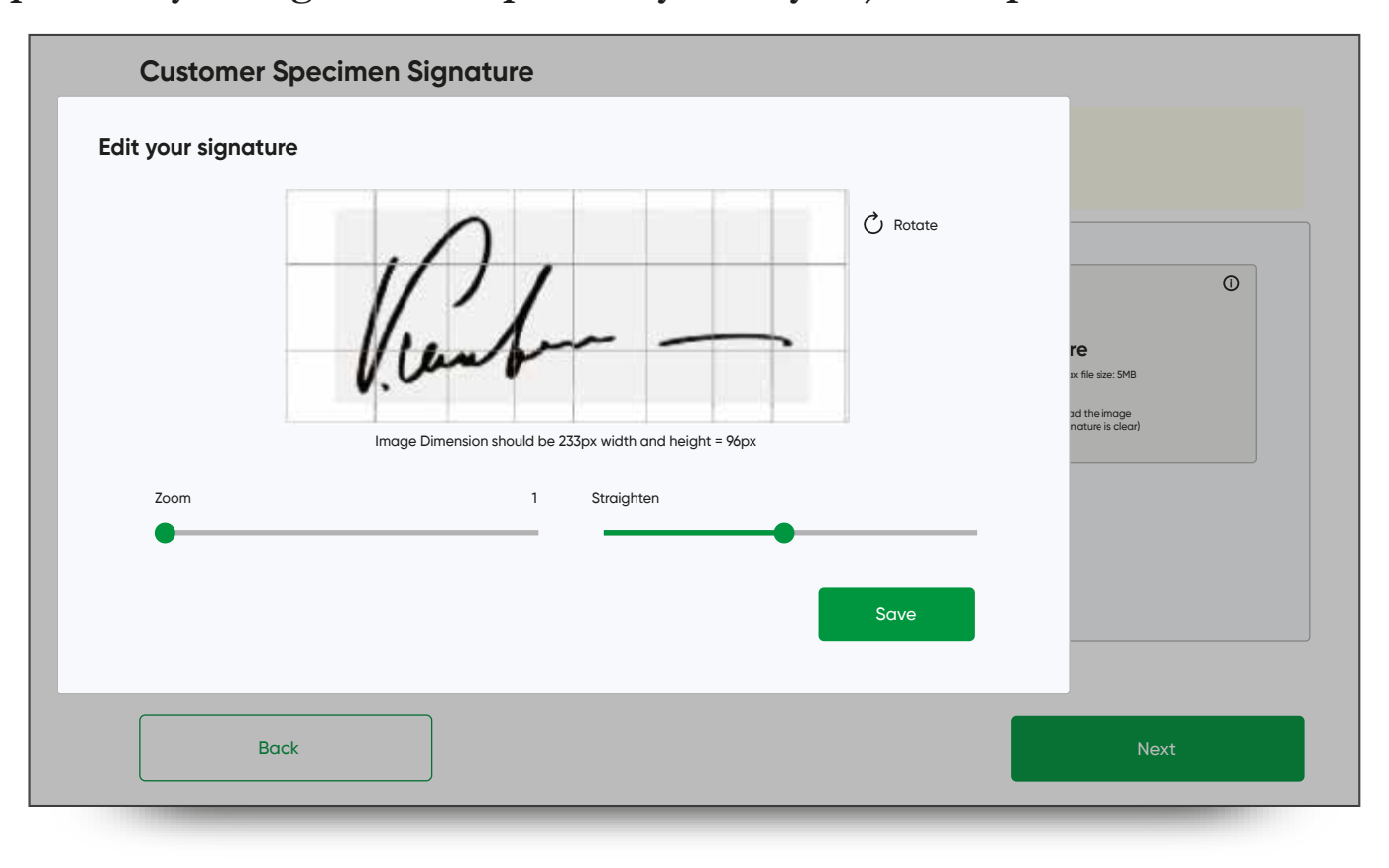

L

Once the photo of your signature is uploaded you may adjust the photo and Save it.

- Upon successful upload, and adjustments This is the screen the customer will see
- Incase, the photo is unclear, or customer is not satisfied, the customer can upload again
- Upon clicking **NEXT** the photo will be **uploaded**

R

| Bank AL Habib Ltd - | Specimen Signature Card | °.<br>۲                                                                                                    |
|---------------------|-------------------------|----------------------------------------------------------------------------------------------------|
| seen let            | seen lab                | Upload Signature Experiment 24 protection (40 protection) Take particular of your signature of protections and sphere filter brings To elign our approtection protection (2000) Rester. |
| kone<br>Sentue      | Seree 101               | war agenten in deret                                                                                                    |
| Renter              | (land)                  |                                                                                                    |

- Incase a camera is not detected, customers will see this screen
- They must then go to their browser settings and allow camera access

| Live Image Capturi                   | ing                            |                                                                             |       |      |  |
|--------------------------------------|--------------------------------|-----------------------------------------------------------------------------|-------|------|--|
| ① In order to process your picture I | kindly follow the instructions |                                                                             |       |      |  |
|                                      | Webcarr                        | h was not detected, please attach a w<br>and click on Reload Camera button. | ebcam |      |  |
|                                      |                                | C Reload Camera                                                             |       |      |  |
| Back                                 |                                |                                                                             |       | Next |  |

L

# SCREEN 12 Live Photo Capture

Customers need access to a WEB CAM

Step 1 – Click on

R

### 1 Capture Image

Step 2 – Allow Camera access

Photo is taken Now click on:

2 Upload Image

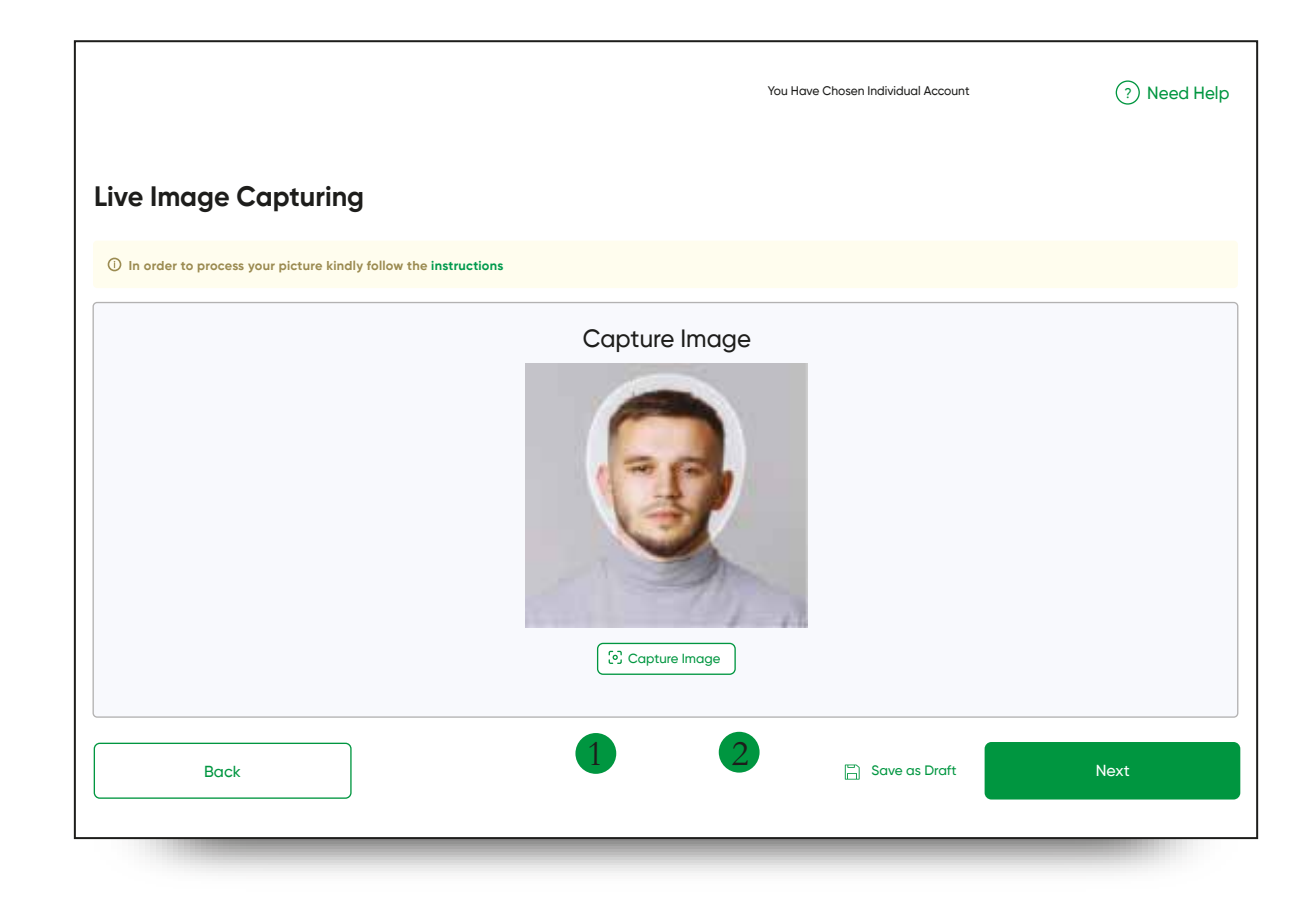

The customer needs to ensure that he takes his photo under the following guidelines

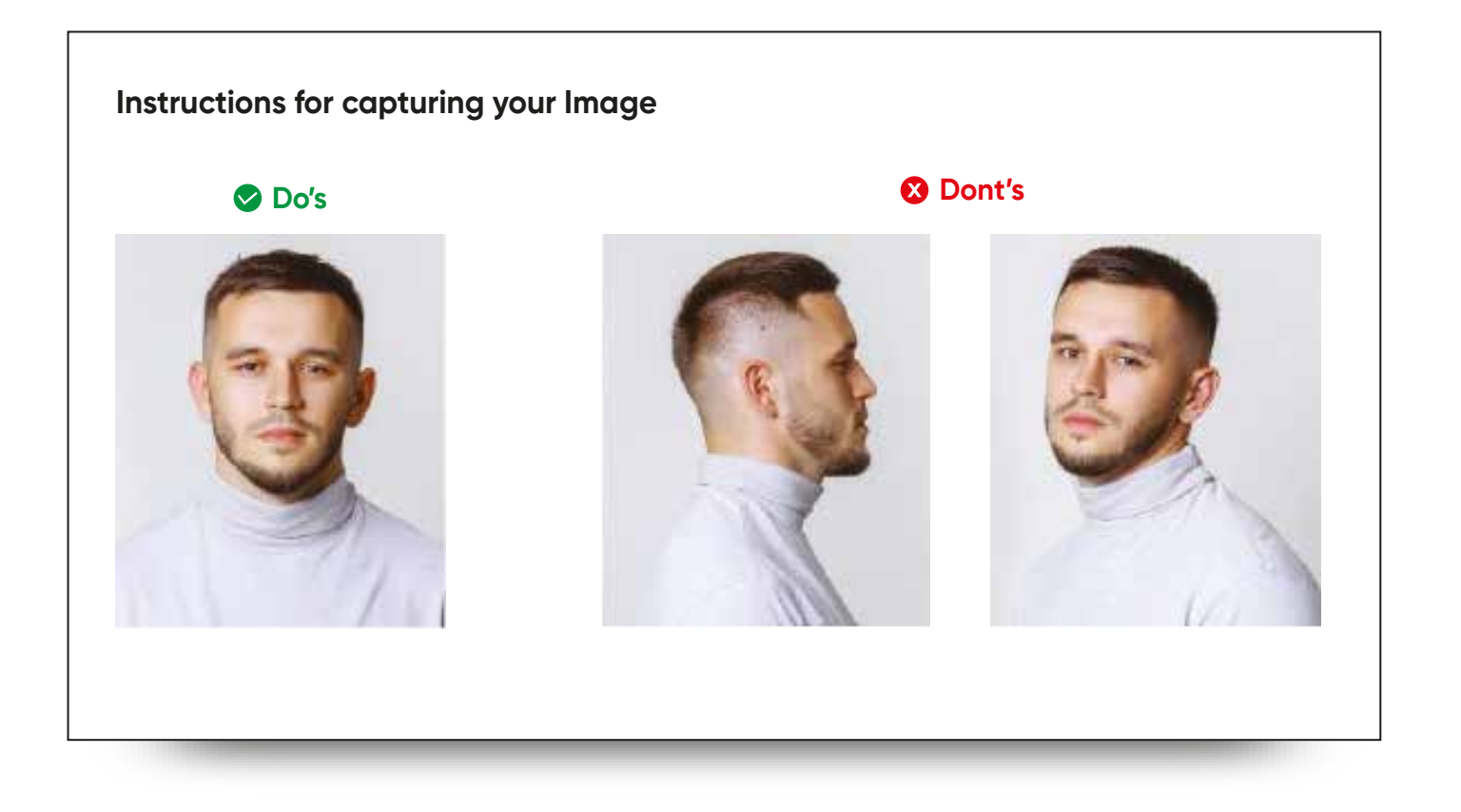

L
## SCREEN 13 Review & Verify Details

R

- The customer will review all the information he/she has filled in
- 2 The EDIT option is available in case the customer wants to correct/ update any section
- 3 DOWNLOAD the information for record

| <b>Review &amp; Verify Details</b> | Download Information |
|------------------------------------|----------------------|
| Contact Information 🛙 Edit         | 3                    |
| Full Name (Account Title)          | CNIC                 |
| Syed Muhammad Anas Iqbal           | 42101-7279585-3      |
| Mobile Number                      | Mother Name          |
| +92 3132252160                     | Fatima Ali           |
| <sub>Email</sub>                   | Father's Name        |
| anas.iqbal@bankalhabib.com         | Muhammad Ali         |
| Personal Information 🖻 Edit        |                      |
| Full Name (Account Title)          | cnic                 |
| Syed Muhammad Anas Iqbal           | 42101-7279585-3      |
| Mobile Number                      | Mother Nadern Name   |
| +92 3132252160                     | Fatima Ali           |
| <sub>Email</sub>                   | Fother's Name        |
| anas.iqbal@bankalhabib.com         | Muhammad Ali         |
| Employment Details 🛛 Edit          |                      |
| Full Name (Account Title)          | CNIC                 |
| Syed Muhammad Anas Iqbal           | 42101-7279585-3      |
| Mobile Number                      | Mother Modern Name   |
| +92 3132252160                     | Fatima Ali           |
| <sub>Email</sub>                   | Father's Name        |
| anas.iabal@bankalhabib.com         | Muhammad Ali         |

#### LAST SCREEN Once the onboarding process is complete the Congratulations screen will appear

The **reference number** for any further queries will be given to customer

(The customer can contact the Call Center with their reference number to get an update on their application status)

What Happens next – The Customer will be informed about the next three steps:

#### ➡ Their application will be reviewed

- Once review is successful the customer account number will be shared with them via email (The Customers CNIC number will be used to access the account number)
- Please get your biometric verification done via the AL Habib Biometric Verification App or by visiting any Bank AL Habib branch after your digital account has been opened.

After 60 days your account will be debit blocked if biometric verification is not processed in due time

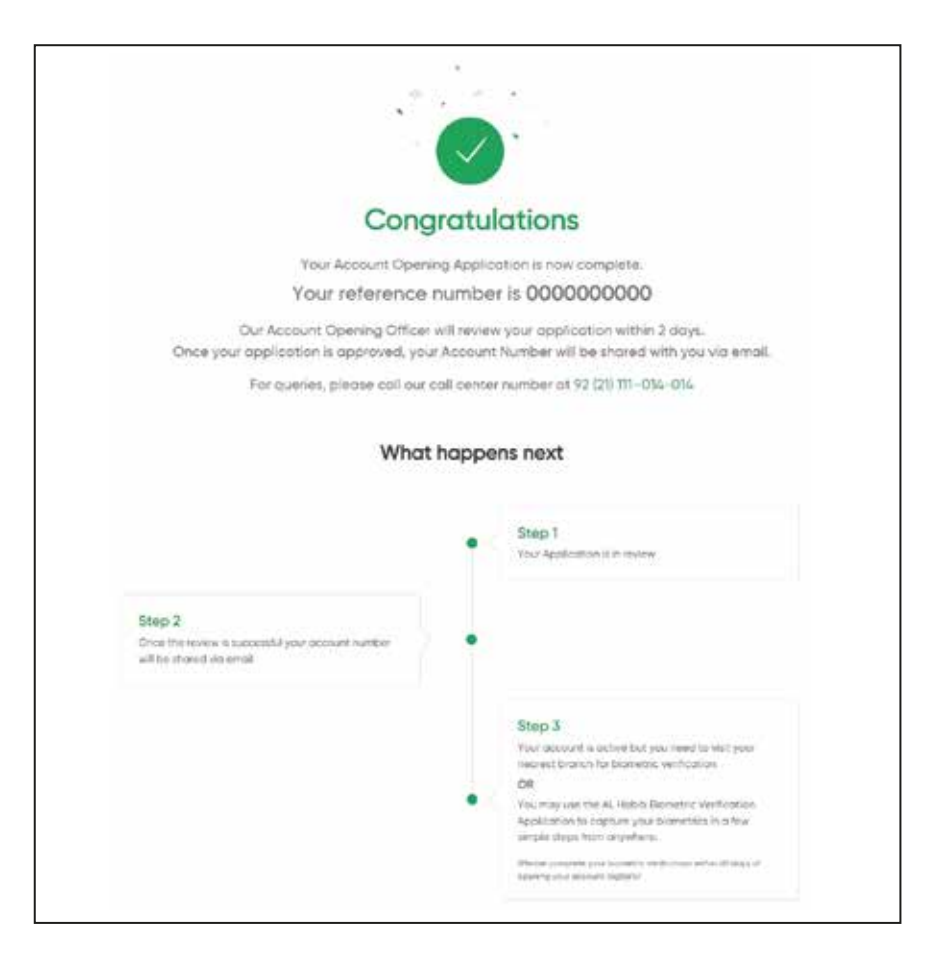

R | |

# Onboarding process for **Minor Account**

## SCREEN 2 If you wish to open an account Digitally, follow the given steps:

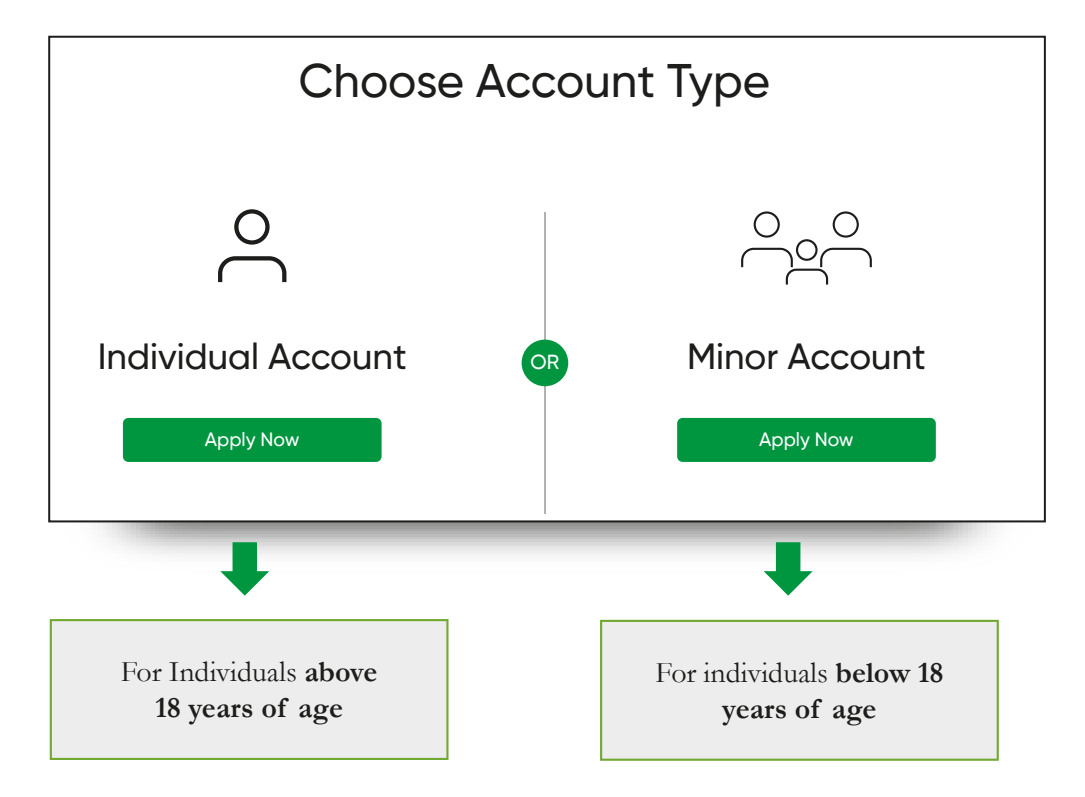

L

## **Contact Information (Guardian)**

R

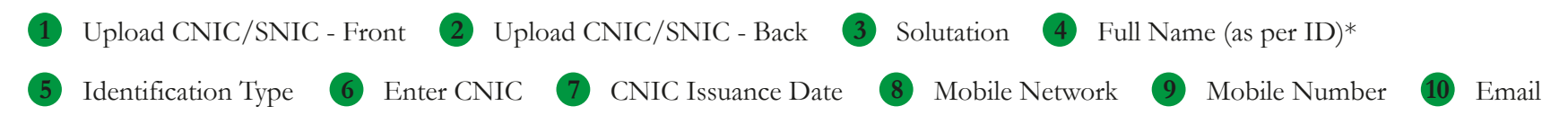

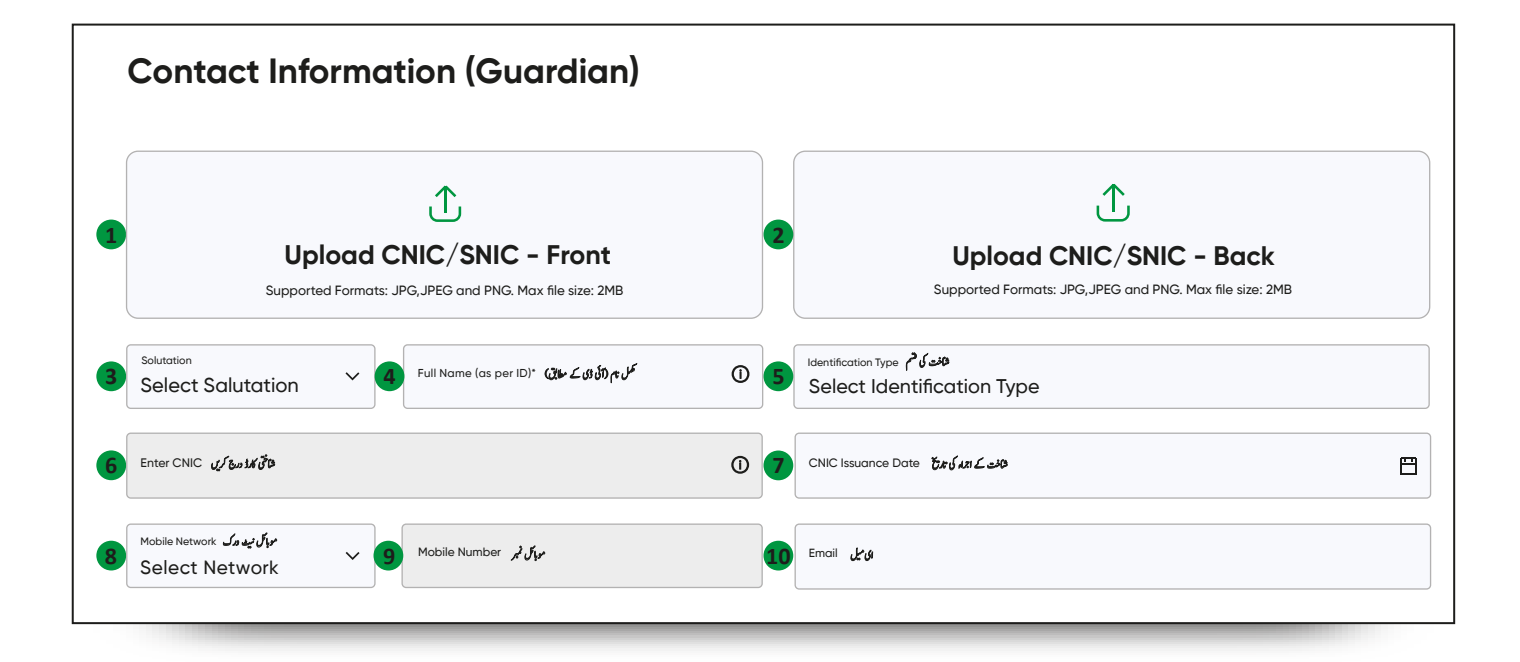

## Upon selecting Minor Account

This is how customers will proceed with the digital onboarding process.

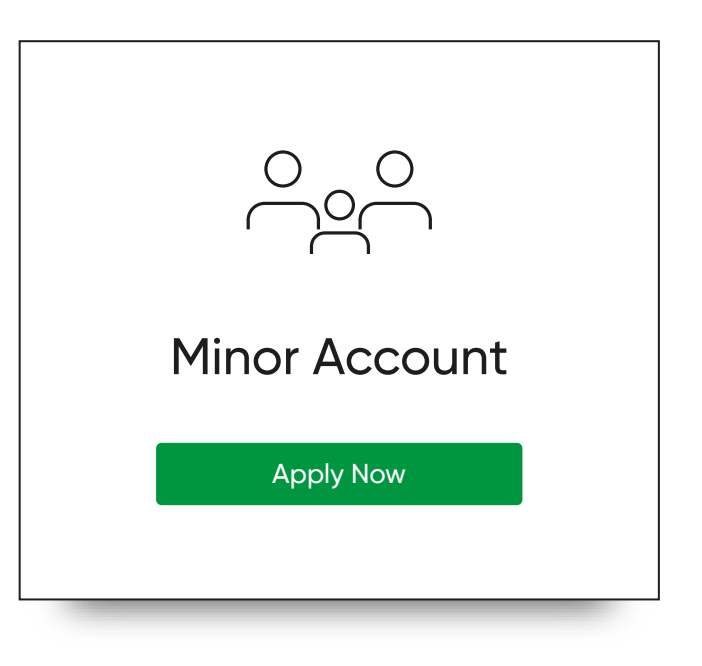

L

| FIELD | REQUIREMENT                                                                                  |
|-------|----------------------------------------------------------------------------------------------|
| 1     | Upload scanned copy of ID document (front)<br>Supported formats: JPEG,PNG File Size Max 2 MB |
| 2     | Upload scanned copy of ID document (back)<br>Supported formats: JPEG,PNG File Size Max 2 MB  |
| 3     | Select Salutation                                                                            |
| 4     | Full Name as per CNIC                                                                        |
| 5     | Select Identification Type                                                                   |
| 6     | Enter CNIC                                                                                   |
| 7     | Enter CNIC Issuance Date                                                                     |
| 8     | Select mobile network (Jazz,Ufone,Zong etc.)                                                 |
| 9     | Enter Mobile number                                                                          |
| 10    | Email address                                                                                |

R

| | L

## SCREEN 4 Verification

The customer will need to enter a 6 digit OTAC (One Time Authentication Code) that will be shared with the customer on their registered mobile number and email address.

In case the OTP is not received in time customer can click on the **"Resend OTP"** option written in green

| Contact Information<br>Account Substance                                                                                                    | Verify your details                                                                                                    |          |
|----------------------------------------------------------------------------------------------------|----------------------------------------------------------------------------------------------------|----------|
| Bernen Selectore<br>Personal Certain<br>Occurritor Details<br>Exclusion<br>United December<br>United December<br>United December<br>United December<br>Selector & Verity Details | Enclose on your registered mobile number and enclose the presented Mobile Number on Bred ID.         ID Despise XXXYY         XXX - These are the First 3 digits reasonal on your registered mobile number and enclose the presented mobile number and enclose the presented mobile number | aner CP. |
|                                                                                                    | Copyright © 2022 - Burle ML Habits                                                                                                    |          |

## Customers will choose their preferred mode of banking

#### **Conventional Banking :**

We have a host of products tailored to your financial needs so you can bank with us with convenience.

#### **Islamic Banking:**

Bank AL Habib offers a full range of Shariah Compliant Islamic Banking products and services through its dedicated branches in Major cities across Pakistan

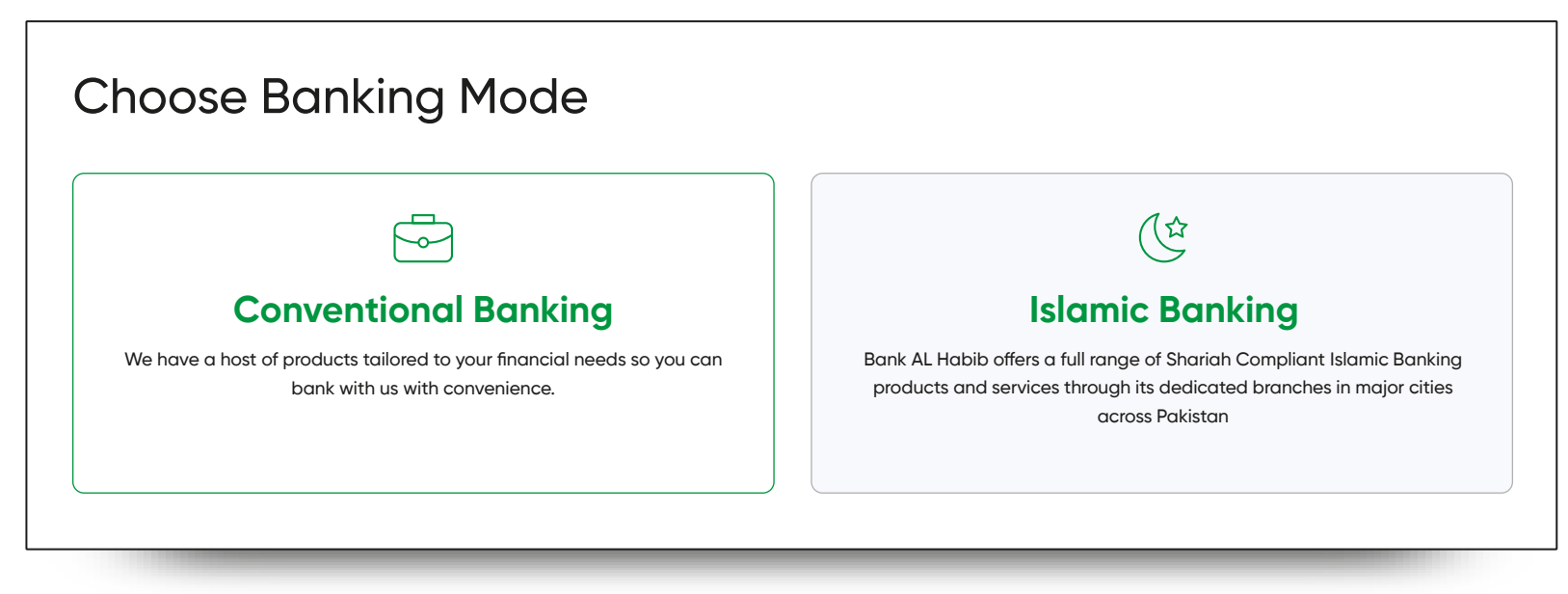

## Then the customer will:

1 Choose the type of Account they wish to open, then;

• Current Meet your regular banking needs with freedom.

• Saving Accounts that manage your savings with convenience

- Select the Currency preference in which they want to open their account
  - EG: PKR/USD/EUR

|                                               |        |                                                    | 8               |  |  |  |  |
|-----------------------------------------------|--------|----------------------------------------------------|-----------------|--|--|--|--|
| Cu                                            | rrent  |                                                    | Saving          |  |  |  |  |
| Meet your regular banking needs with freedom. |        | Accounts that manage your savings with convenience |                 |  |  |  |  |
| Select Currency                               |        |                                                    |                 |  |  |  |  |
| Rs PKR                                        | \$ USD | £ GBP                                              | € EUR           |  |  |  |  |
|                                               |        |                                                    | 🖺 Save as Draft |  |  |  |  |
|                                               |        |                                                    |                 |  |  |  |  |

Note: Customers choosing a foreign currency will not be offered a Debit Card

## **Choose an Account**

- Currently, the only account being offered for MINOR Account is Digital Account
  - Currency: PKR/ FCY
  - Monthly limit of USD 5,000 or equivalent (debit & credit limits shall be applied separately)
  - Cash withdrawal limit of PKR 500,000/- or equivalent per day
  - Self-declaration is required

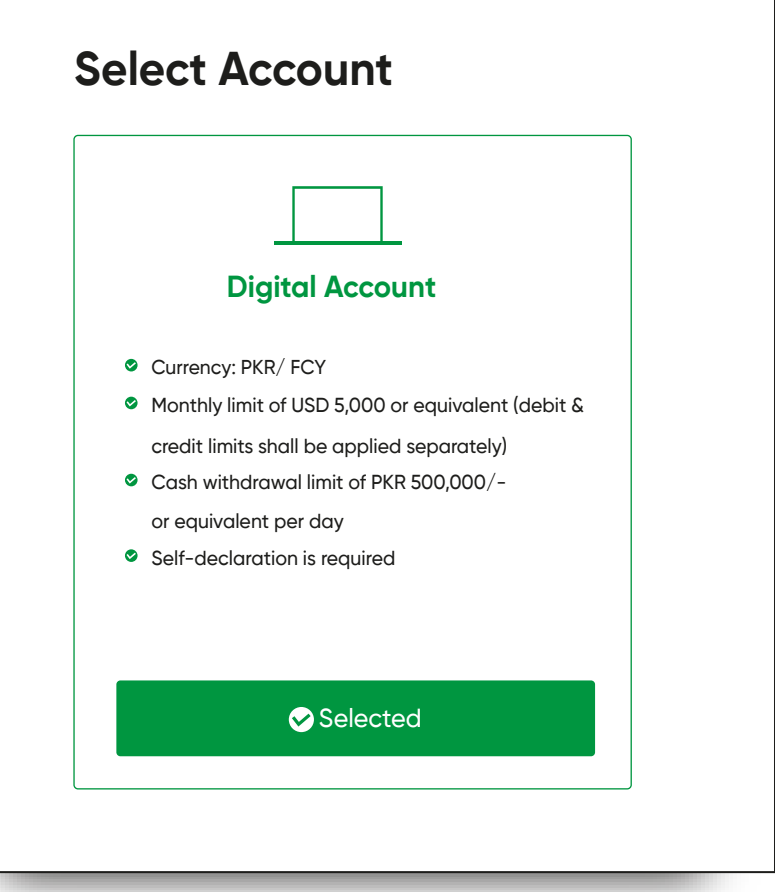

## In the next step the customer will be given options to choose a Debit Card preference

L

(Debit Cards are not offered on Foreign Currency Accounts)

#### Select your Preferences

✓ Debit Card

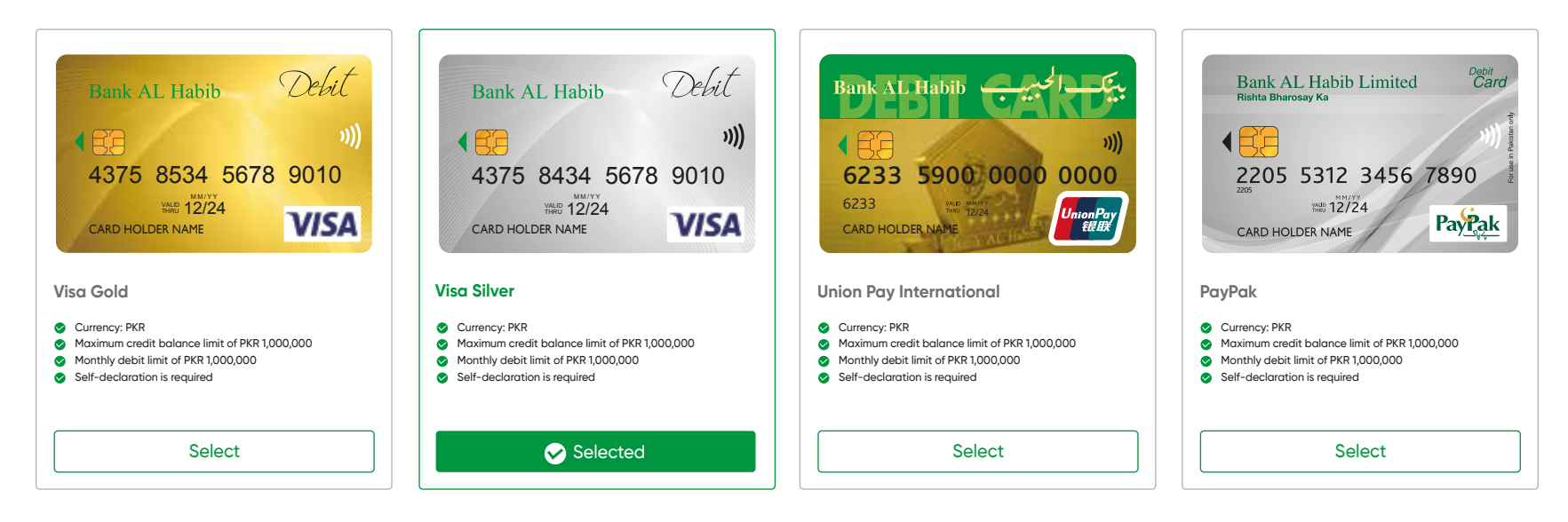

Customers will then tick mark SMS Alerts facility if they wish to obtain this service.

R

| Select your Preferences                                  |                                                                               |
|----------------------------------------------------------|-------------------------------------------------------------------------------|
| Debit Card                                               |                                                                               |
| SMS Alerts                                               |                                                                               |
|                                                          | *                                                                             |
| Free<br>Alerts for all transactions amounting 25,000 PKR | Value Added Service<br>Alerts for all transactions, with an added monthly fee |
| Back                                                     | 🗒 Save as Draft                                                               |
|                                                          | Next                                                                          |

## Personal Details Then the customer will:

| <b>Basic Information</b>                    |   |                                                     |   |    |                                        |     |  |
|---------------------------------------------|---|-----------------------------------------------------|---|----|----------------------------------------|-----|--|
| Minor Salutation Yelect Salutation          | 2 | کل جر (ان ڈی کے طلق) * (Minor Full Name (as per ID) | Ũ | 3  | Minor ID Type عنت کا م<br>CNIC         |     |  |
| Minor ID Number کتی نم                      |   |                                                     | 0 | 5  | Minor Document Issuance Date           |     |  |
| ID Doc Expiry Date                          |   |                                                     | 8 | 7  | Dateof Birth* ್ರೆಟ್ಸರ್                 |     |  |
| Place of Birth العيال Select Place of Birth |   |                                                     | • | 9  | <sub>Gender</sub> کری<br>Select Gender |     |  |
| Nationality                                 |   |                                                     | • | 11 | Dual Nationality                       | Yes |  |

L

| 1  | Select Salutation from the dropdown options  |
|----|----------------------------------------------|
| 2  | Write in the Minor full name as per ID       |
| 3  | Choose Minor ID document type                |
| 4  | Minor ID Number                              |
| 5  | Minor document issuance date                 |
| 6  | ID Doc Expiry Date                           |
| 7  | Date of Birth                                |
| 8  | Select place of birth                        |
| 9  | Select Gender                                |
| 10 | Select Nationality                           |
| 11 | In case of Dual Nationality select Yes or No |

R

## **Additional Information**

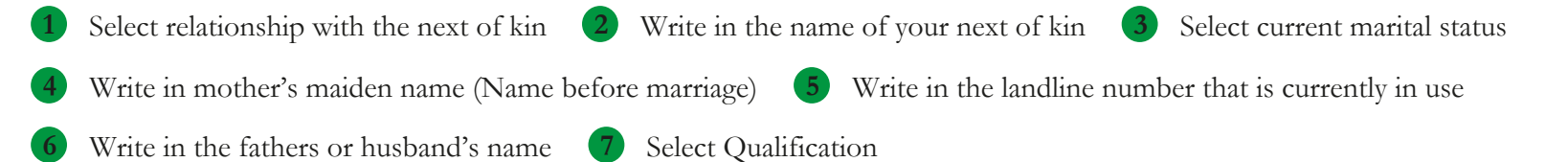

L

| Know Your Customer inform                                | ation                |  |
|----------------------------------------------------------|----------------------|--|
| Are Your a PEP ? 🛈                                       | Yes 🗸 No             |  |
| Purpose of Account کانٹ کا مقدر<br>Reciepts and Payments | Vithdrawal Per Month |  |
| Deposit Per Month                                        |                      |  |

R

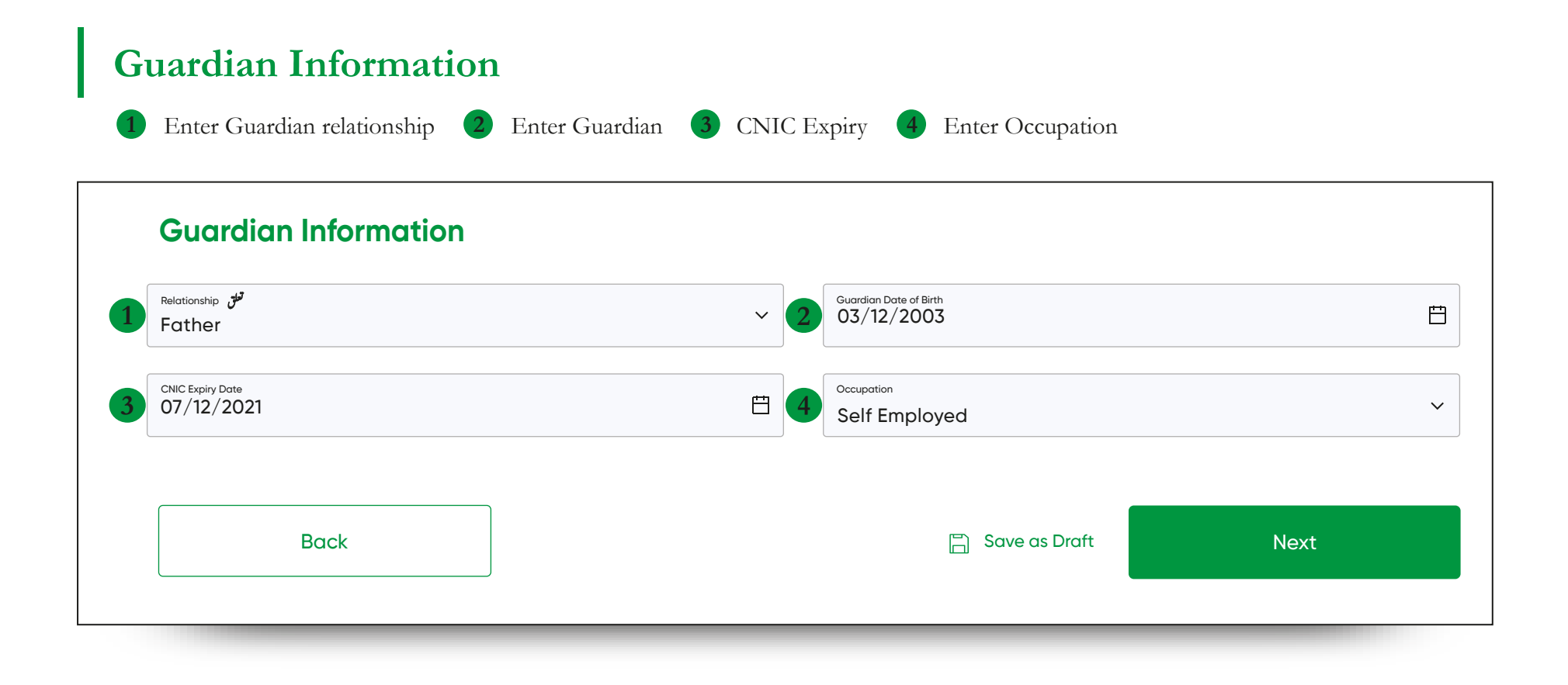

L

## **Occupation Details**

1 Enter Name of Institution

R

- 2 Select Source of Income
- 3 Select Type of Income Fund
- Select Source of Income (Further classified)

## **Documents Required**

- Valid Student ID Card / Letter from Education Institute
- Sefl Declaration (attached) [capture information through link] for fund provider/Remitter details
- Fund provider (CNIC/ SNIC)
- Any document evidencing profession/ source of income/ Funds of fund provider
- Documents showing Inheritance/ Agriculture Income/ Investment/ Rental Income/ Interest Income

| Bank AL Habib Limited               |                         |                                               |  |
|-------------------------------------|-------------------------|-----------------------------------------------|--|
| Source Of Income                    | Self Fund Provide       | r                                             |  |
| Source of Fund<br>Salary            |                         | Source of Income*     Select Source of Income |  |
| ① Note: Any one of the following de | ocuments should suffice |                                               |  |
|                                     |                         |                                               |  |

## Terms & Conditions

| 1 | Zakat Exemption                                                                                                    | Yes                  | s                  | Νο                                                                                         |
|---|----------------------------------------------------------------------------------------------------|----------------------|--------------------|--------------------------------------------------------------------------------------------|
| 2 | Foreign Account Tax Compliance Act (FATCA)                                                                                                    |                      |                    |                                                                                            |
|   | FATCA is US legislation aimed at preventing tax evasion by US Persons (which include<br>compliance between the US and financial institutions/jurisdictions that have agreed | s compan<br>to adopt | nies) u<br>it. FAT | sing overseas accounts, and improving tax<br>ICA seeks to establish US Persons tax status. |
|   | FATCA Information for Minor                                                                                                    |                      |                    |                                                                                            |
| 3 | Are you a US Citizen                                                                                                    | Yes                  | S                  | No                                                                                         |
| 4 | Are you a US Green Card Holder                                                                                                    | Yes                  | S                  | No                                                                                         |
| 5 | Are you paying any taxes in the US                                                                                                    | Yes                  | S                  | No                                                                                         |
| 6 | Were you born in the US                                                                                                    | Yes                  | S                  | No                                                                                         |
| 7 | Are any of your parents a US Citizen                                                                                                    | Yes                  | s                  | Νο                                                                                         |

L

| FIELD | REQUIREMENTS                                                                                                    |
|-------|----------------------------------------------------------------------------------------------------|
| 1     | <b>ZAKAT Exemption</b><br>For customers who opt for SAVINGS ACCOUNT – They can choose to be exempted from paying Zakat, as the Bank issues instructions for Zakat payments every year)                                                                                                    |
| 2     | <b>Read the Foreign Account Tax Compliance Act:</b><br>EATCA is US legislation aimed at preventing tax evasion by US Persons (which includes companies) using overseas accounts and improving tax compliance between the US and financial institutions/jurisdictions that have agreed to adopt it. EATCA seeks to establish US Persons tax status |
| 3     | Are you a US citizen YES/NO                                                                                                    |
| 4     | Are you a US Green Cardholder YES/NO                                                                                                    |
| 5     | Are you paying any taxes in the US YES/NO                                                                                                    |
| 6     | Were you born in the US <b>YES/NO</b>                                                                                                    |
| 7     | Are any of your parents a US Citizen YES/NO                                                                                                    |

R

# FATCA Information for Guardian

| 1 Are you a US citizen                 | Yes No | 1 Are you a US Green Cardholder | Yes No |
|----------------------------------------|--------|---------------------------------|--------|
| 1 Are you paying any taxes in the US   | Yes No | 1 Were you born in the US       | Yes No |
| 1 Are any of your parents a US Citizen | Yes No |                                 |        |
| Γ                                      |        |                                 |        |
| FATCA Information for Guardian         |        |                                 |        |
|                                        |        |                                 |        |
| 1 Are you a US Citizen                 |        | Yes No                          |        |
| 2 Are you a US Green Card Holder       |        | Yes No                          |        |
| 3 Are you paying any taxes in the      | US     | Yes No                          |        |
| 4 Were you born in the US              |        | Yes No                          |        |
| 5 Are any of your parents a US Cit     | izen   | Yes No                          |        |
|                                        |        |                                 |        |

## Common Reporting Standard (CRS) - Tax Residency Information

The Common Reporting Standard (CRS) is an information-gathering and reporting requirement for financial institutions in participating countries/jurisdictions, to help fight against tax evasion and protect the integrity of the tax system

No

1 Are you a tax resident of a country other than US and Pakistan?  $\checkmark$  Yes

| 2                           | Name of Country                                                                                                    |   | Common Reporting Standard (CRS) - Tax Residency                                                                                                    | Information                                                                                                    |
|-----------------------------|----------------------------------------------------------------------------------------------------|---|----------------------------------------------------------------------------------------------------|----------------------------------------------------------------------------------------------------|
| 3                           | CRS TIN                                                                                                    |   | The Common Reporting Standard (CRS) is an information-gathering and reporting requ<br>against tax evasion and protect the integrity of the tax system | irement for financial institutions in participating countries/jurisdictions, to help fight                                                                                                    |
| 4                           | if No TIN is available enter Reason A,B or C                                                                                                    | - | CRS Information for Minor                                                                                                    |                                                                                                    |
| 5                           | Citizen (C) Yes No                                                                                                    | 1 | Are you a tax resident of a country other than US and Pakistan?                                                                                       | VYes No                                                                                                    |
| 6                           | Permanent Resident (PR)                                                                                                    | 2 | Name of Country Select Name of Country *                                                                                                    | Reason A                                                                                                    |
| 7                           | Tax Resident (PR)                                                                                                    | 3 | CRS TIN                                                                                                    | The country where the Account Holder is liable to pay tax does not issue TIN/<br>NTNs to its residents<br><b>Reason B</b>                                                                     |
| 8                           | +Add Record                                                                                                    | 4 | If No TIN is available enter Reason A,B or C<br>Select Reason                                                                                         | The Account Holder is unable to obtain a TIN/ NTN or equivalent tax number<br>(Please explain why you are unable to obtain a TIN/ NTN in the below table if<br>you have selected this reason) |
| Reaso:<br>The co            | n A<br>ountry where the Account Holder is liable to pay tax does not issue TIN/ NTNs to                                                                                      | 5 | Citizen (C)                                                                                                    | Neason C<br>No TIN/ NTN is required. (Note: Only select this reason if the authorities of the<br>country of tax residence entered below do not require the TIN/NTN to be<br>disclosed)        |
| its resi                    | n B                                                                                                    | 6 | Permanent Resident (PR)                                                                                                    |                                                                                                    |
| The A<br>explain<br>this re | Account Holder is unable to obtain a TIN/ NTN or equivalent tax number (Please<br>n why you are unable to obtain a TIN/ NTN in the below table if you have selected<br>ason) | 7 | Tax Resident (PR)                                                                                                    |                                                                                                    |
| Reason                      | n C<br>DV / NTDV is sussified. All star Only select this success if the such stiffier of the susset                                                                          | 8 | + Add Record                                                                                                    |                                                                                                    |

No TIN/ NTN is required. (Note: Only select this reason if the authorities of the country of tax residence entered below do not require the TIN/NTN to be disclosed)

| FIELD | REQUIREMENTS                                                                        |
|-------|-------------------------------------------------------------------------------------|
| 1     | Are you a tax resident of a country other than US and Pakistan? Yes/No              |
| 2     | Select the name of the country ( In which customer is paying taxes)                 |
| 3     | CRS Tin Number ( Tax Identification Number)                                         |
| 4     | If there is no TIN available kindly select reason from A,B,C                        |
| 5     | Citizen Yes/No – Is the customer a citizen of this country they are paying taxes in |
| 6     | Permanent Resident Yes/No – Of the country customer is paying taxes in              |
| 7     | Tax Resident Yes/No                                                                 |
| 8     | Add another record if needed                                                        |

| L

## Common Reporting Standard (CRS) - Tax Residency Information

The Common Reporting Standard (CRS) is an information-gathering and reporting requirement for financial institutions in participating countries/jurisdictions, to help fight against tax evasion and protect the integrity of the tax system

No

1 Are you a tax resident of a country other than US and Pakistan?  $\checkmark$  Yes

| 2                           | Name of Country                                                                                                    |   | Common Reporting Standard (CRS) - Tax Residenc                                                                                                    | y Information                                                                                                    |
|-----------------------------|----------------------------------------------------------------------------------------------------|---|----------------------------------------------------------------------------------------------------|----------------------------------------------------------------------------------------------------|
| 3                           | CRS TIN                                                                                                    |   | The Common Reporting Standard (CRS) is an information-gathering and reporting r<br>against tax evasion and protect the integrity of the tax system | equirement for financial institutions in participating $\boldsymbol{c}_i$ untries/jurisdictions, to help fight                                                                                |
| 4                           | if No TIN is available enter Reason A,B or C                                                                                                    | - | CRS Information for Guardian                                                                                                    |                                                                                                    |
| 5                           | Citizen (C) Yes No                                                                                                    | 1 | Are you a tax resident of a country other than US and Pakistan?                                                                                    | Ves No                                                                                                    |
| 6                           | Permanent Resident (PR)                                                                                                    | 2 | Name of Country<br>Select Name of Country                                                                                                    | Reason A                                                                                                    |
| 7                           | Tax Resident (PR)                                                                                                    | 3 | CRS TIN                                                                                                    | The country where the Account Holder is liabl + to pay tax does not issue TIN/<br>NTNs to its residents<br>Reason B                                                                           |
| 8                           | +Add Record                                                                                                    | 4 | If No TN is available enter Reason A.B or C<br>Select Reason                                                                                       | The Account Holder is unable to obtain a TIN/ NTN or equivalent tax number<br>(Please explain why you are unable to obtain a TIN/ NTN in the below table if<br>you have selected this reason) |
| Reaso<br>The c              | n A<br>ountry where the Account Holder is liable to pay tax does not issue TIN/ NTNs to                                                                                      | 5 | Citizen (C) Yes No                                                                                                    | No TIN/ NTN is required. (Note: Only select this reason if the authorities of the<br>country of tax residence entered below do not require the TIN/NTN to be<br>disclosed)                    |
| its res                     | n B                                                                                                    | 6 | Permanent Resident (PR)                                                                                                    |                                                                                                    |
| The A<br>explain<br>this re | account Holder is unable to obtain a TIN/ NTN or equivalent tax number (Please<br>n why you are unable to obtain a TIN/ NTN in the below table if you have selected<br>ason) | 7 | Tax Resident (PR)                                                                                                    |                                                                                                    |
| Reaso                       |                                                                                                    | 8 | + Add Record                                                                                                    |                                                                                                    |

No TIN/ NTN is required. (Note: Only select this reason if the authorities of the country of tax residence entered below do not require the TIN/NTN to be disclosed)

| FIELD | REQUIREMENTS                                                                        |
|-------|-------------------------------------------------------------------------------------|
| 1     | Are you a tax resident of a country other than US and Pakistan? Yes/No              |
| 2     | Select the name of the country ( In which customer is paying taxes)                 |
| 3     | CRS Tin Number (Tax Identification Number)                                          |
| 4     | If there is no TIN available kindly select reason from A,B,C                        |
| 5     | Citizen Yes/No – Is the customer a citizen of this country they are paying taxes in |
| 6     | Permanent Resident Yes/No – Of the country customer is paying taxes in              |
| 7     | Tax Resident Yes/No                                                                 |
| 8     | Add another record if needed                                                        |

| L

## SCREEN 10 Process to upload documents:

The List of Documents applicable to the customer will be visible

R

The Upload Option is available in green

In case, a wrong file isuploaded, delete the file by clicking on the trash can andupload again

Ensure you upload documents in jpg, png, or pdf format and you file size does not exeed 5MB

| ① Tips to upload your documents properly<br>Ensure you upload document in jpg. png or PDF format, and the file size does not exceed 5MB                                  |            |                |
|----------------------------------------------------------------------------------------------------|------------|----------------|
| Note: Any one of the following documents should suffice                                                                                                    |            |                |
| Business/ Proprietor Letter Head; or any other Proof of Self Employment (e.g. Lawyer/ Doctor/ Consultant/<br>Freelancers/ Grocery Store/ Medical Store/ Labor Work etc.) | <b>2</b> ± | Upload Documer |
| Partnership/ Business Deed, OR                                                                                                    | Ĵ          | Upload Documer |
| Self-employed or unemployed women - self-declaration, OR                                                                                                    | Ĵ          | Upload Documer |
| Valid Student ID Card/ Letter from Educational Institure, OR                                                                                                    | Ĵ          | Upload Documer |
| Valid Work Permit showing Business/ Nature of Work etc., OR                                                                                                    | Ĵ          | Upload Documer |
| Self-declaration (In case of ADA, ADRA and Freelancer Digital Account), OR                                                                                               | Ĵ          | Upload Documer |
| Any other Document evidencing the Profession                                                                                                    | Ĵ          | Upload Documer |
|                                                                                                    |            |                |

## | | L

## SCREEN 11 Customer Specimen Signature

Type in your Full Name

Upload Signature Photo

Customer will take a photo of their signature and upload the image (Customer will sign on a white paper and ensure signature is clear

Ensure you upload documents in jpg, png, or pdf format and you file size does not exceed 2MB

| lank AL Habib Ltd | - Specimen Signature Card | ۰<br>ث                                                                                                    |
|-------------------|---------------------------|----------------------------------------------------------------------------------------------------|
| (rm               | Name                      | Upload Signature                                                                                                    |
| in Di             | Spine D.T.                | Reported Forvers, PG and PRC, No. No. 2012                                                                                                    |
| Vienter -         | 1/2-5-                    | Table up hoto: Uty sur High states and us all states and the hotoge.<br>To nation your opposite provided you new Yorky, Roman so You with severe the shafter uses.<br>Diagn on a peak while paper without any times an X, using it perivativ black the intervity and amount |
| 274               | Nama                      | vaur Egentine is dised                                                                                                    |
| man 1A1           | Spice In 1                |                                                                                                    |
| Kanger -          | 110-5-                    |                                                                                                    |
| • 12t             | sum het-                  |                                                                                                    |

Once the photo of your signature is uploaded you may adjust the photo and Save it.

R

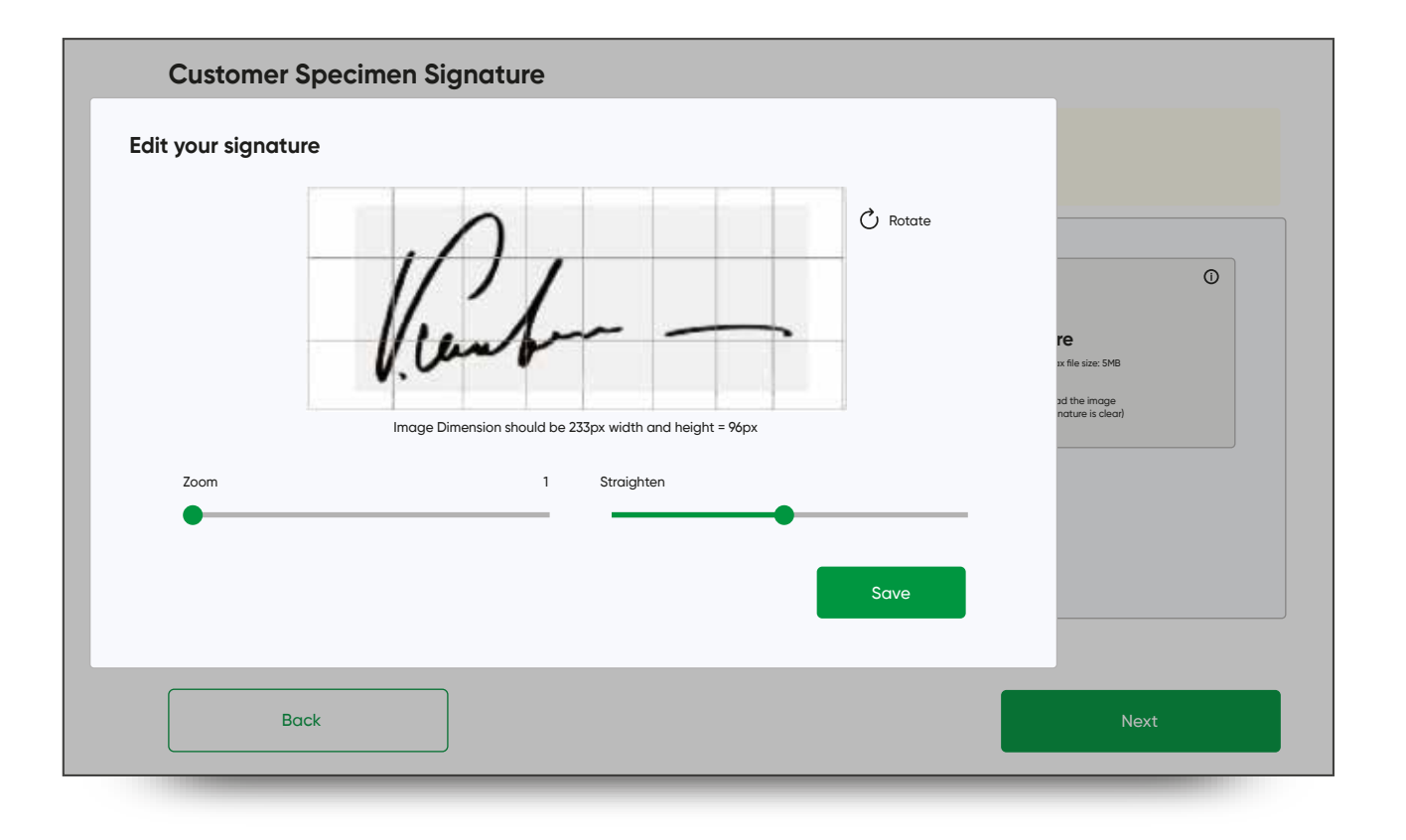

- Upon successful upload, and adjustments - This is the screen the customer will see
- Incase, the photo is unclear, or customer is not satisfied, the customer can upload again
- Upon clicking NEXT the photo will be uploaded

**Customer Specimen Signature** 

() Tips to upload your documents properly Ensure you upload document in jpg, png or PDF format, and the file size does not exceed 2 MB Bank AL Habib Ltd - Specimen Signature Card m. 企 Nome Nonia **Upload Signature** Supported Fernance, PG and PMG. Nov Service, 148 Signature Signetur Take a photo of your signature and upload the image To objer your signature property you may Gray, Ratute or Zown the Image for a better view. Bigs on a plain white paper; without any lines on P, using a pen with black/bite int only and ensure your signature is clear! Nome Signature Sgricture Sove as Drott Back

L

## Live Image Capturing

R

- Incase a camera is not detected, customers will see this screen
- They must then go to their browser settings and allow camera access

| ① In order to process your pi | cture kindly follow the instructions | 5                                                                               |                              |      |  |
|-------------------------------|--------------------------------------|---------------------------------------------------------------------------------|------------------------------|------|--|
|                               |                                      | Ì                                                                               |                              |      |  |
|                               | v                                    | Vebcam was not detected, please<br>and click on Reload Camer<br>C Reload Camera | attach a webcam<br>a button. |      |  |
| Back                          |                                      |                                                                                 |                              | Next |  |
|                               |                                      |                                                                                 |                              |      |  |

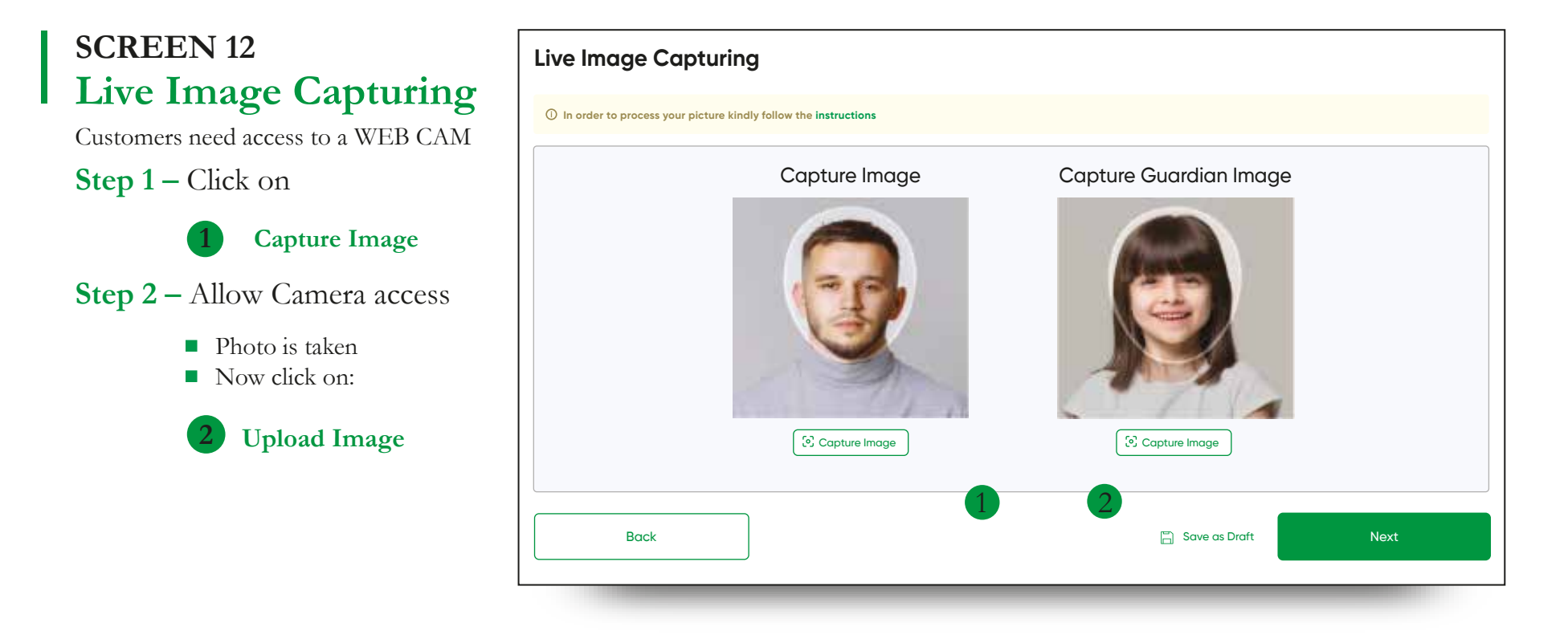

L

The customer needs to ensure that he takes hisphoto under the following guidelines

R

![](_page_104_Picture_1.jpeg)

## SCREEN 12 Review & Verify Details

Customers need access to a WEB CAM

- 1 The customer will review all the information he/she has filled in
- 2 The EDIT option is available in case the customer wants tocorrect/ update any section
- 3 DOWNLOAD the information for record

| <b>Review &amp; Verify Details</b>                    | Download Informa                 | ation |
|-------------------------------------------------------|----------------------------------|-------|
| Contact Information 🛛 Edit 2                          | 3                                |       |
| Full Name (Account Title)<br>Syed Muhammad Anas Iqbal | cnic<br>42101-7279585-3          |       |
| Mobile Number<br>+92 3132252160                       | Mather Madern Name<br>Fatima Ali |       |
| <sub>Email</sub><br>anas.iqbal@bankalhabib.com        | Father's Name<br>Muhammad Ali    |       |
| Personal Information 🛙 Edit                           |                                  |       |
| Full Name (Account Title)<br>Syed Muhammad Anas Iqbal | cnic<br>42101-7279585-3          |       |
| Mobile Number<br>+92 3132252160                       | Mother Modern Name<br>Fatima Ali |       |
| <sub>Email</sub><br>anas.iqbal@bankalhabib.com        | Father's Name<br>Muhammad Ali    |       |
| Employment Details 🛛 Edit                             |                                  |       |
| Full Name (Account Title)<br>Syed Muhammad Anas Iqbal | cnic<br>42101-7279585-3          |       |
| Mobile Number<br>+92 3132252160                       | Mother Modern Name<br>Fatima Ali |       |
| <sub>Emoil</sub><br>anas iabal@bankalhabib.com        | Father's Name<br>Muhammad Ali    |       |

L

## LAST SCREEN Once the onboarding process is complete the CONGRATULATIONS screen will appear

# The **reference number** for any further queries will be given to the customer

( The customer can contact the Call Center with their reference number to get an update on their application status)

# What Happens next – The Customer will be informed about the next three steps:

Their application will be reviewed

 Once review is successful the customer account number will be shared with them via email (The Customers CNIC number will be used to access the account number)

Please get your biometric verification done via the AL Habib Biometric Verification App or by visiting any Bank AL Habib branch after your digital account has been opened.

After 60 days your account will be debit blocked if biometric verification is not processed in due time

![](_page_106_Figure_8.jpeg)

![](_page_107_Figure_1.jpeg)
#### Maintenance application process

If you wish to update your personal details in the Account Opening process, follow the given steps

- Select Account Maintenance
  - Enter your ID number
  - Enter Email ID
  - Enter Mobile Number
- Verify details received by entering OTP
- Update Relevant Field by clicking on
- Address
- Personal Details
- Account Details
- ID Document

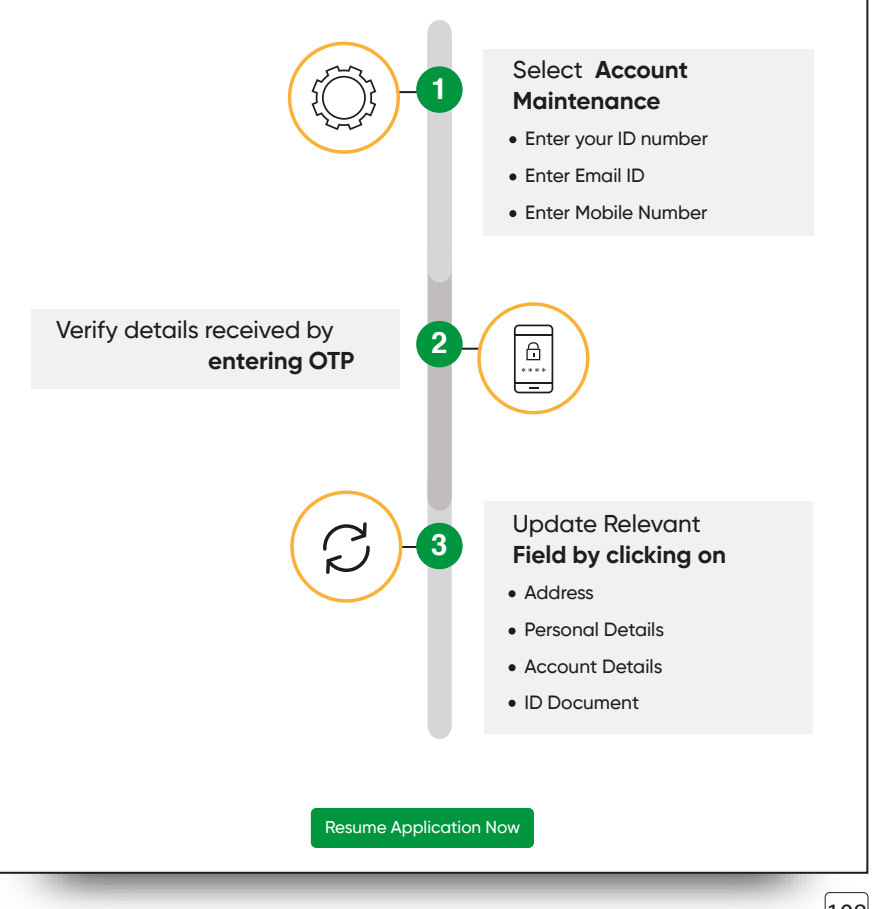

#### Maintenance application process

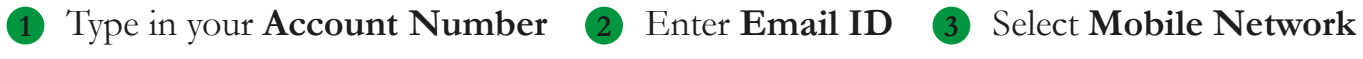

4 Enter Mobile number in use and registered

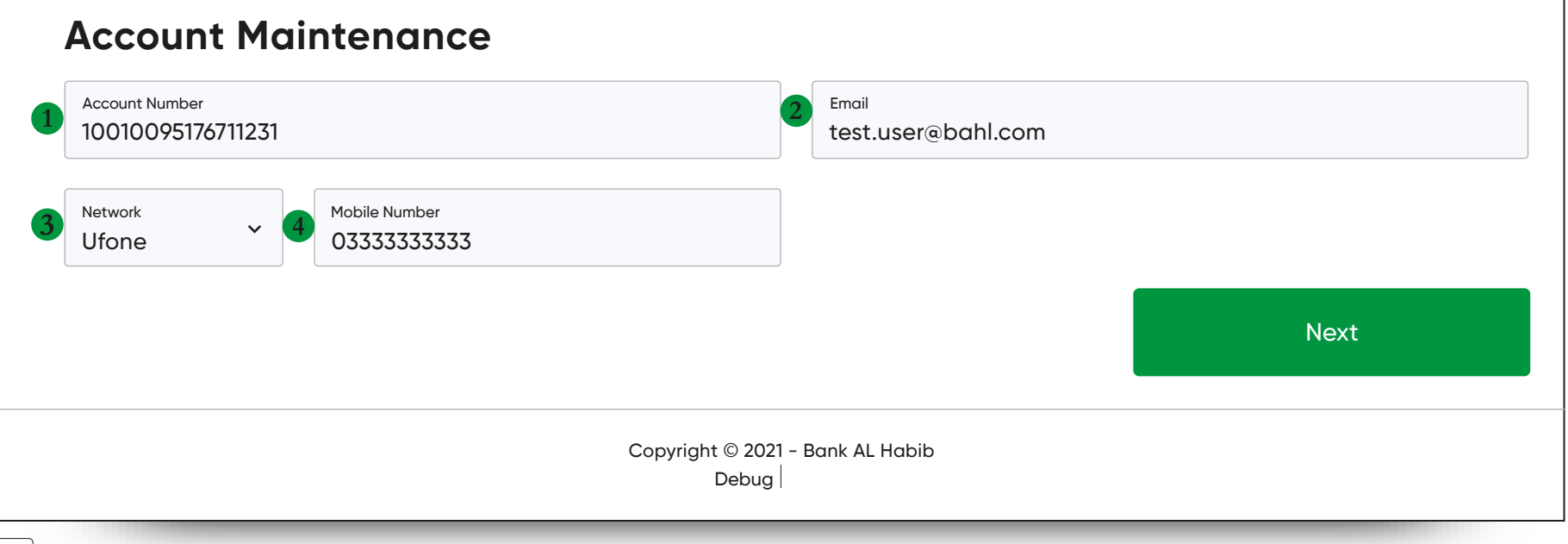

109

#### Verify your details

R

The customer will need to enter a 6-digit OTAC (One Time Authentication Code) that will be shared with the customers on their registered mobile number and email address.

In case the OTP is not received in time the customer can click on the "Resend OTP" option written in green

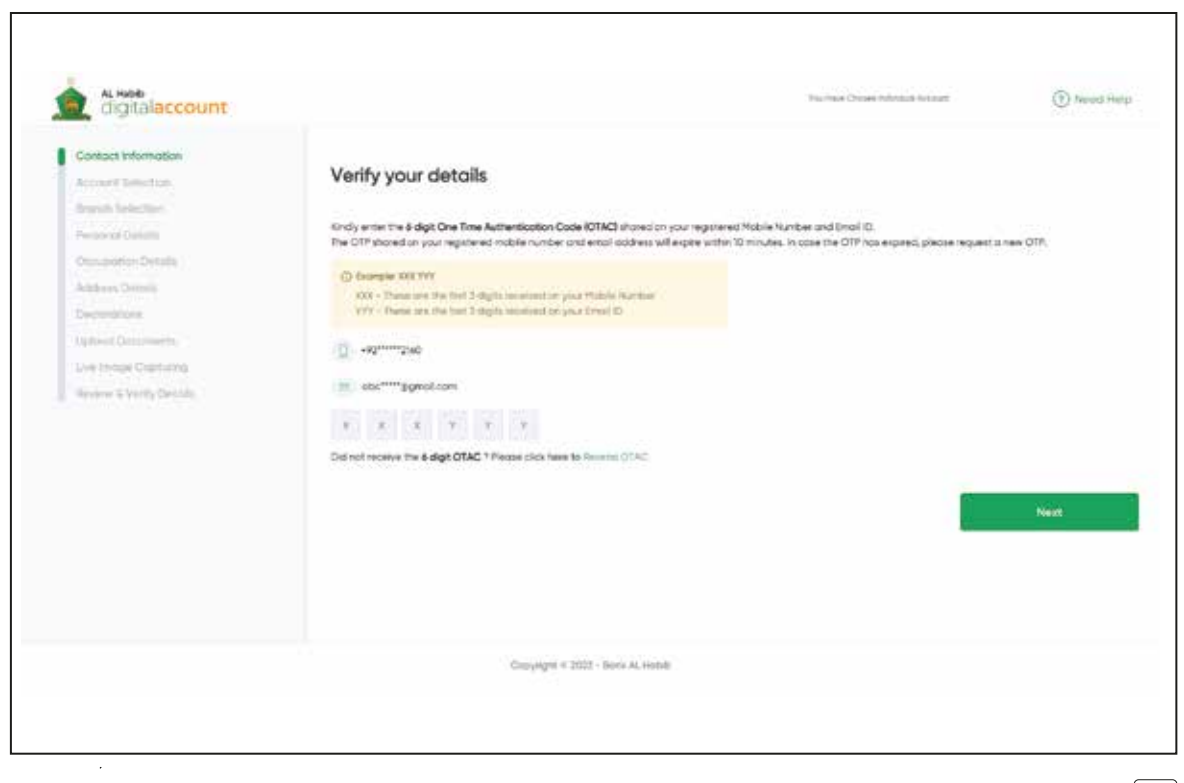

#### Welcome Back!

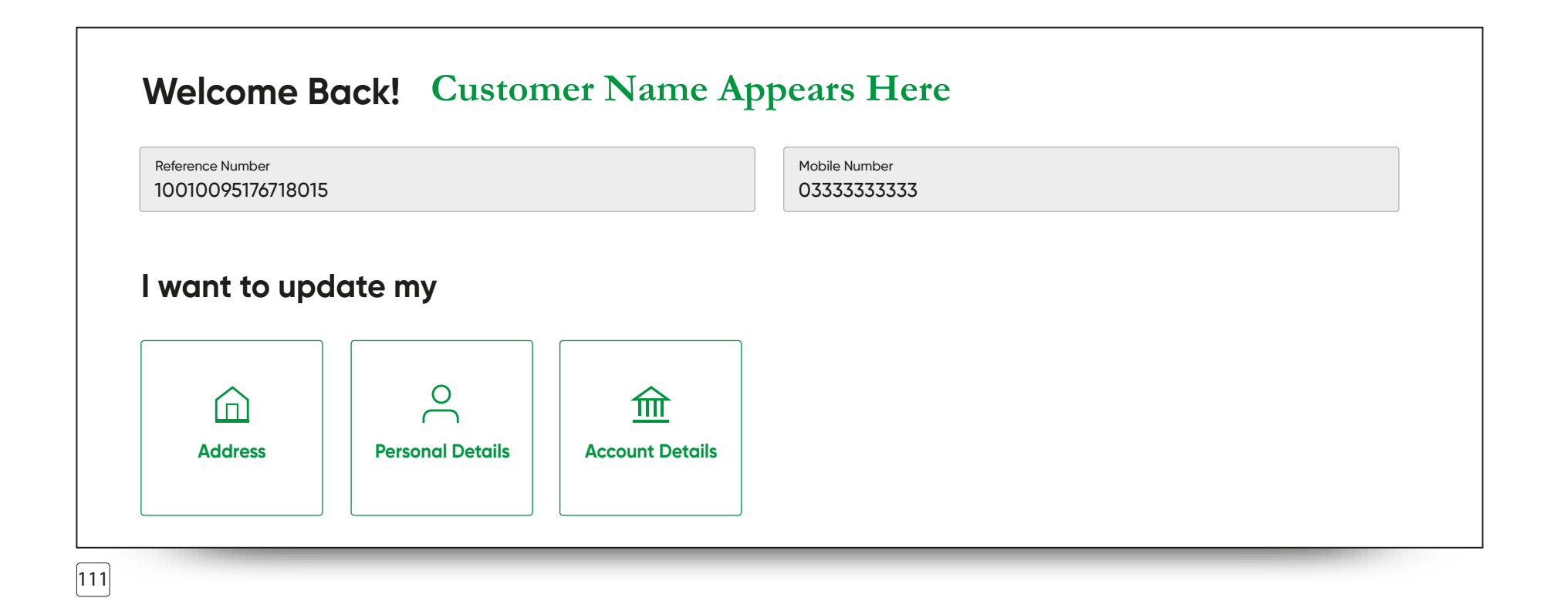

L

# Click on the EDIT option to update any field

- Change/Correction in name
- 2 Father/Husband Name
- 3 Mother's Maiden Name
- 4 Date of Birth

R

- 5 Qualification
- 6 Your Marital Status
- 7 CNIC/SNIC Expiry
- Residence/Office number
- 9 Nationality
- 10 Occupation/Profession

|    | Personal Details          | •      |
|----|---------------------------|--------|
|    |                           | 🖉 Edit |
|    | Change/correction in name |        |
|    | 1001-176718_S             |        |
|    |                           | 🖉 Edit |
|    | Father Husband Name       |        |
| 4  | SYED MUKHTAR AHMED RIZVI  |        |
|    |                           | 🖉 Edit |
| 2  | Mother's Maiden Name      |        |
| 9  | RAISA MUKHTAR             |        |
|    |                           | 🖉 Edit |
| 4  | Date of Birth*            | e      |
|    | 1976-07-24                |        |
|    |                           | 🖍 Edit |
|    | Qualification             |        |
| 9  | N/A                       | J      |
|    |                           | 🖍 Edit |
| 6  | Your Marital Status       |        |
|    | MARRIED                   |        |
|    |                           | 🖉 Edit |
| 7  | CNIC/SNIC(expiry)         | e      |
|    | 20227-03-18               |        |
|    |                           | 🖍 Edit |
|    | Res number/office number  |        |
| 0  | 0                         |        |
|    |                           | 🖉 Edit |
|    | Nationality               |        |
| 9  | PAKISTAN                  |        |
|    |                           | 🖉 Edit |
| 10 | Occupation / Profession   |        |
| 10 | EMPLOYMENT                |        |
|    |                           |        |
|    |                           |        |

112

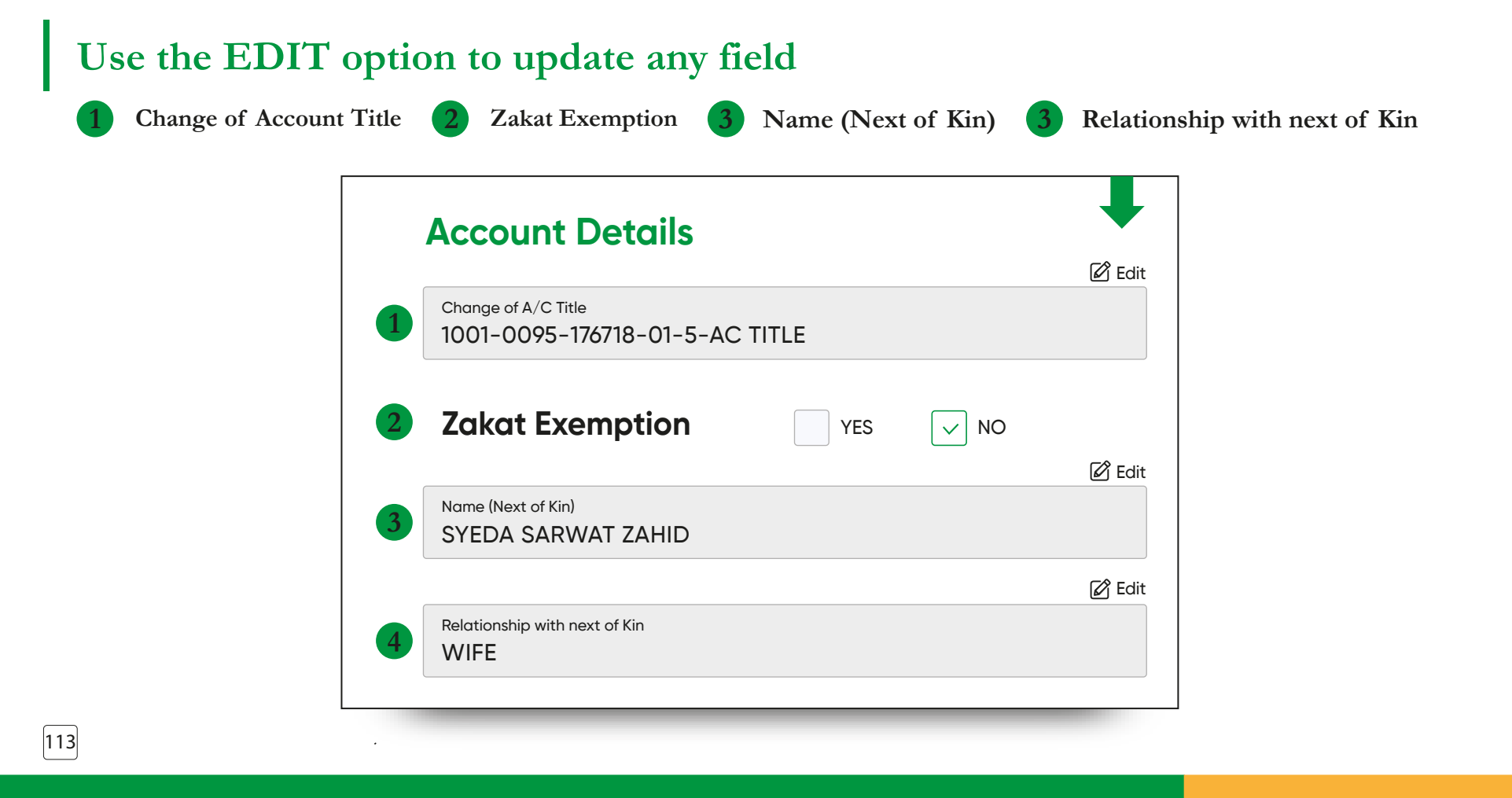

L

#### **Address Details**

R

Select address type
 Select Province
 Select City
 Residence/Office number
 Street/Lane/Avenue
 Area/Town/Village
 Postal Code
 Reason
 Update Address

| Address Type کام<br>Select Address Type             | • I                                             |            |
|-----------------------------------------------------|-------------------------------------------------|------------|
|                                                     | Permanent Address*                              | Ø          |
| Province Select Province City w/ \$7<br>Select City | FLAT NO A66 UMAR PLAZASECTOR 11-C-2<br>KARACHI. | NORTH      |
| ار ہو آہر House/Office No                           | Current Address*                                | Ĺ          |
|                                                     | FLAT NO A66 UMAR PLAZASECTOR 11-C-2 NO          | ORTH KARAC |
| Street/Lane/Avenue ເປັນປູໃນແກ                       | Professional Address*                           | Ø          |
| <b>Area/Town/Village</b> مورافر کی                  |                                                 |            |
| کاک الوں کی Postal Code کاک الوں کی                 |                                                 |            |
| Reason                                              |                                                 |            |
| + Update Address                                    |                                                 |            |
|                                                     |                                                 |            |
|                                                     | Sub                                             | omit       |

#### Re-upload documents if required

1 Educational Document 2 CNIC Back 3 CNIC Front

#### Upload your Documents

| <ul> <li>Tips to upload your documents properly</li> <li>Ensure you upload document in jpg. png or PDF format, and the file size does not</li> </ul> | exceed 2MB        |
|----------------------------------------------------------------------------------------------------|-------------------|
| Note: Any one of the following documents should suffice                                                                                              |                   |
| Educational Document                                                                                                    | 1 Upload Document |
| CNIC Back                                                                                                    | 1 Upload Document |
| CNIC Front                                                                                                    | 1 Upload Document |
|                                                                                                    |                   |
|                                                                                                    | Submit            |

115

#### Congratulations

Your application for new account opening has been submitted successfully.

#### What happens next

- ➡ Your Application has been received
- ➡ Your Application will go through review process
- ➡ Your information will be updated, and you will be notified via email

| ×.,                                                                                       |                                                                                                    |
|-------------------------------------------------------------------------------------------|----------------------------------------------------------------------------------------------------|
| Con                                                                                       | gratulations                                                                                                    |
| Your Account Ope<br>Your reference                                                        | ning Application is now complete.<br>a number is 0000000000                                                                                                    |
| Our Account Opening Office<br>Once your application is approved, yo                       | r will review your application within 2 days.<br>wr Account Number will be shared with you via email.                                                                                                    |
| For queries, please call ou                                                               | r coll center number at 92 (21) 111-014-014                                                                                                    |
| Wha                                                                                       | Step 1     Your Applications in invesse                                                                                                    |
| Step 2<br>Crice the review is incodes/ful your bookunt number<br>with be shared via email | See.                                                                                                    |
|                                                                                           | Step 3 Thus account is define but you need to with your recent thanking the isometric emission OR To unray use the AL Habits Biometric Verbaction Approaches to contain you a biometric is a time single steps from any etems. Thus expensions for there is a definition with all data in overvalues expension for the sector of additional addition in |

# Cell Center Guidelines in Digital Account Opening Process

### **Guidelines for Managing Customer Queries**

- 1. Bank AL Habib Call Center will attend customer query or complaints related to Digital Account Opening on (+92 21) 111-014-014
- 2. Call Center staff will respond and guide customer as per product guide and close the call/ complaint on the spot.
- **3.** If the call center staff require further guidance, call center staff will connect customer with CPU Digital Desk.

CPU Digital Desk will provide required guidance. However, if query remain unresolved, CPU Call Center will log the complaint to concerned Department.

#### Management of Customer Query by CPU Digital Desk

- 1. If customer`s query is shared with CPU Digital Desk, customer will be redirected to a CPU Digital Desk representative for further guidance
- 2. The concerned query must either be addressed immediately, and the CPU Digital Desk representative should share turn around time (TAT) if issue will be resolved in due to corrective action.
- **3.** Customer Services Division will follow up with concerned Department for resolution of complaint.

## 3 Important Guidelines for Managing Customer Queries

- **1.** Inquire the customer problem thoroughly
- 2. Always ask for system generated reference number in case the process is not completed by customer
- 3. Listen patiently and guide the customer based on their account opening requirements

### How to Manage Account Maintenance or Refer Back Inquiries

- 1. Call center staff may receive request by customer to explain reason of rejection/refer back.
- 2. Call center staff must provide valid reason of application rejection how the application can be resubmitted.

R | |

# **Thank You**